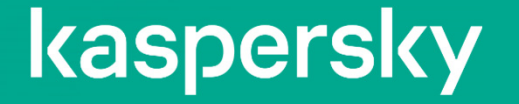

# Kaspersky EDR Optimum 2.3 製品紹介

2022年11月09日 株式会社カスペルスキー セールスエンジニアリング本部

# Kaspersky EDR ラインナップ

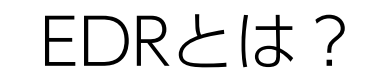

EDR = Endpoint Detection & Response

• 意外とコンセンサスがない、EDRが果たす役割。

EP:エンドポイントプロテクション マルウェアの実行防止。リアルタイム検知が主な役割。 重要な技術:ヒューリスティック検知、ふるまい検知、機械学習エンジン。

Endpoint Detection and Response 脅威を検知し、対応を支援するのが主な役割。 特にIoCによる検知、脅威ハンティング機能が特徴。 マルウェアの実行後、侵入後に使用するイメージで捉えられている。

Detection

ファイル名、変更日時、親プロセス、レジストリキー、

Windowsイベントなど、痕跡を調べる。

Response

プロセスの停止、ファイル削除など。

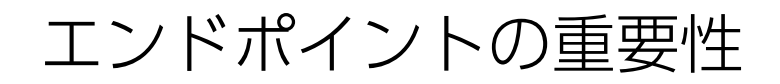

エンドポイン

先ずは、エンドポイントの対策を行うことが重要。

最も脆弱な要素とITインフラへの一般的な 攻撃起点のポイント

> 防御するのに十分な基準がない場合、 効果的なインシデント調査のための データの重要なソース

TLS 1.3の採用により、エンドポイントに よりフォーカス(ネットワークトラ フィックの解読が困難)

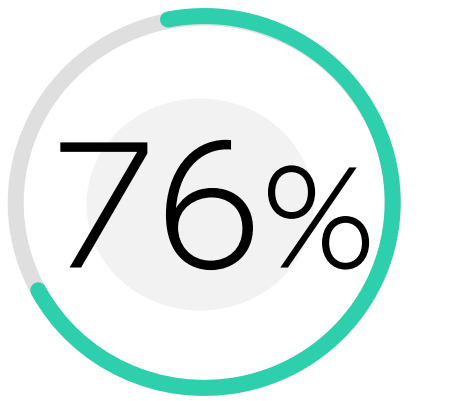

記録されたセキュリティイベントの 76%がエンドポイントによって生成

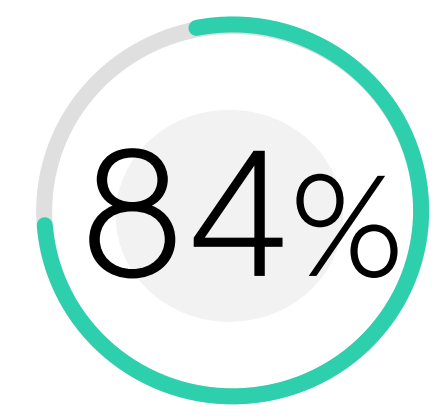

84%のインシデントにおいて、 サーバー/ワークステーションが 関与していた

Source: The SANS 2018 Endpoint Protection and Response Survey

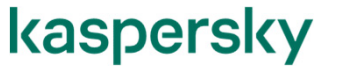

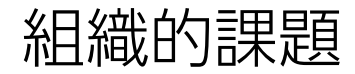

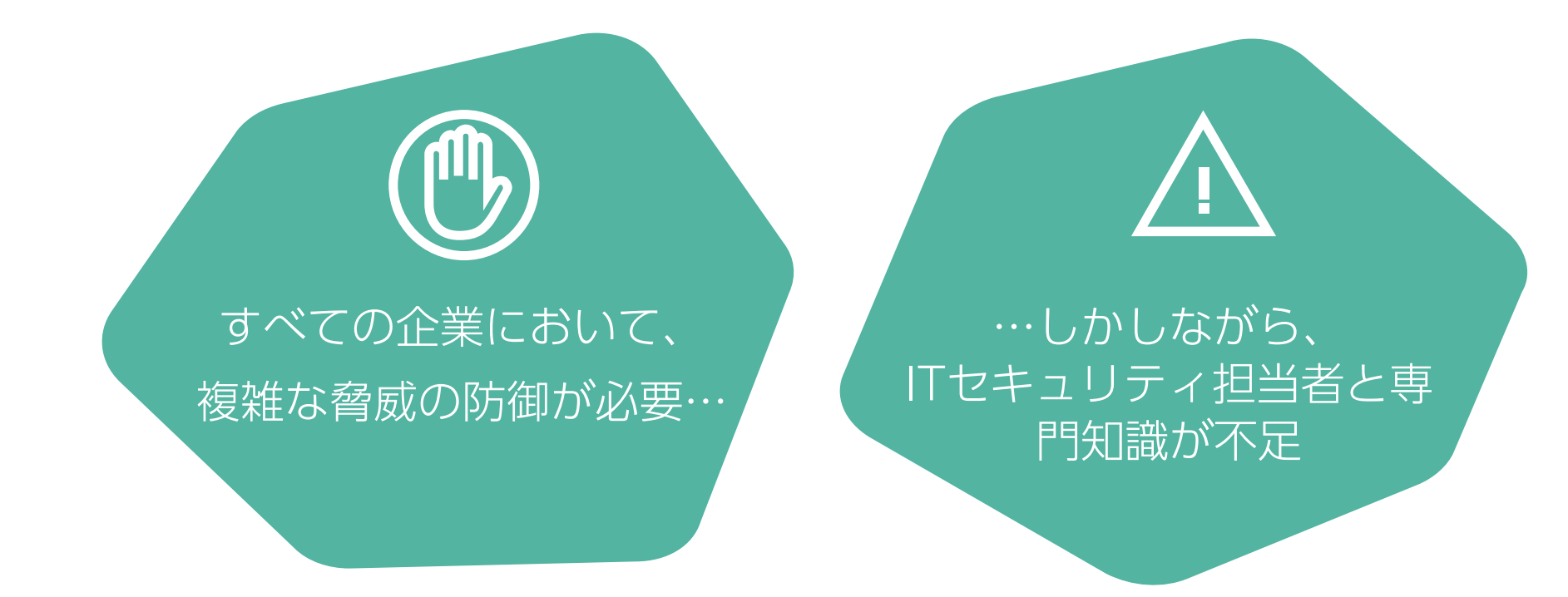

✓ 使いこなせるツールの選択。

✓ 昨今の脅威状況に合わせ、エンドポイントセキュリティの見直し。

# Optimum セキュリティ と Expert セキュリティ

Kaspersky Kaspersky **KES** Cloud EDR Expert EDR Optimum Pro **KES** 脅威の分析 • 検出技術の幅広いリスト、 Cloud バランスの取れた IOAなど 脅威の分析 • 自動化機能 Plus バランスの取れた 溯及的分析 シンプルかつ多くのレス (脅威ハンティング機能) 自動化機能 ポンス機能 脅威の分析 シンプルさ シンプルさ 手ごろなコスト 手ごろなコスト 手ごろなコスト オンプレミス Cloud オンプレミス Cloud Cloud Cloud Kaspersky EDR Expert の2タイ プのIOAルール:

- Kasperskyの専門家による ルール (除外設定も可能);
- ユーザー定義によるルール

カスペルスキーが提案する成熟度モデル

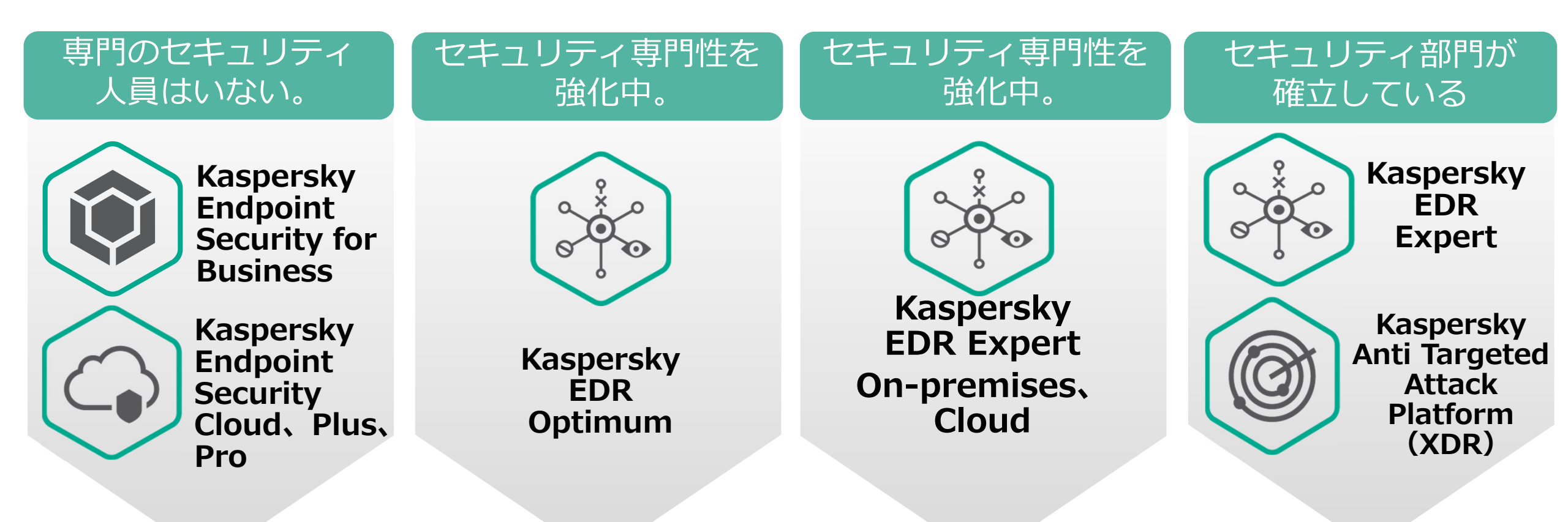

- IT 部門がある。
- セキュリティ担当は IT 部門内にある。
- セキュリティ担当は IT 部門内にある。
- 小規模なセキュリティ部門がある。
- セキュリティ専任者は雇用する予定がない。
- 必要十分なセキュリティ部門
- SOC/CERT/CSIRT
- 脅威ハンティンググループ

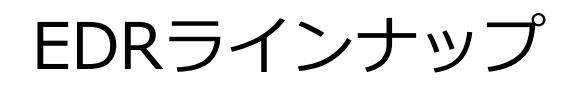

|                        | 対応規模               | 特徴                                              | Cloud対応           | オンプレミス | EDRレベル                                                                   |
|------------------------|--------------------|-------------------------------------------------|-------------------|--------|--------------------------------------------------------------------------|
| KES Cloud              | 5 ライセンス以上<br>999まで | Cloud Discoveryなど<br>付加機能。                      | 対応                | 無し     | 無し                                                                       |
| KES Cloud Plus         | 5 ライセンス以上<br>999まで | Cloud Discoveryなどの<br>付加機能、<br>Microsoft365の保護。 | 対応                | 無し     | マルウェアの挙動を調査                                                              |
| KES Cloud Pro          | 5 ライセンス以上<br>999まで | Cloud Discoveryなどの<br>付加機能、<br>Microsoft365の保護。 | 対応                | 無し     | マルウェアの挙動を調査<br>IOCスキャン<br>端末の隔離 など                                       |
| KESB (Select、Advanced) | 10ライセンス以上          |                                                 | 300ライセンス<br>以上で対応 | 対応     | 無し                                                                       |
| EDR-Optimum            | 10ライセンス以上          | ライセンスにはKESB<br>Advancedを含む。                     | 300ライセンス<br>以上で対応 | 対応     | マルウェアの挙動を調査<br>IOCスキャン<br>端末の隔離 など                                       |
| EDR-Expert             | 250ライセンス以上         | ライセンスにはKESB<br>Advancedを含む。                     | 300ライセンス<br>以上で対応 | 対応     | マルウェアの挙動を調査<br><b>脅威ハンティング</b><br><b>TAAによる検知</b><br>IOCスキャン<br>端末の隔離 など |

# Kaspersky EDR Optimumの価値

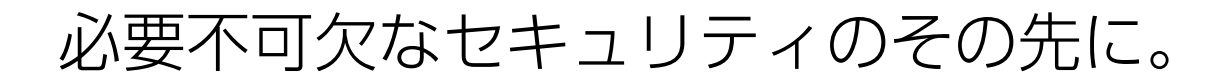

Optimumとは、「最適な」という意味。

Kaspersky EDR Optimumは、Endpoint Securityを含んだ統合ツール。

昨今の複雑な攻撃に対応する、高度のセキュリティを兼ね備えるだけでなく、 攻撃を可視化、簡単な調査ツールやおよび自動応答オプションを提供します。

即座に脅威に対応しビジネスの中断を防ぐことを目的として、 脅威を検出するだけでなく、その全範囲と発生源を明らかにします。

<u>本資料は、 Kaspersky Endpoint Security for Windows を使用した構成で説明しています。</u> <u>Kaspersky Security for Virtualization Light Agent、</u> <u>Kaspersky Security for Windows Serverでは、機能が異なります。</u>

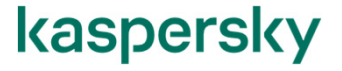

# Kaspersky EDR Optimumの価値

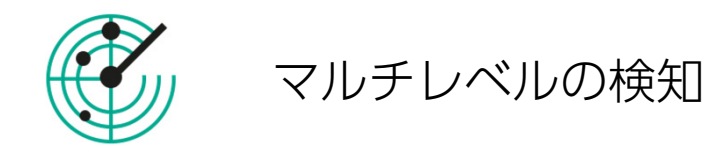

様々な検知機能

定義、ヒューリスティック、レピュテーションから、 アダプティブアノマリコントロール、機械学習、 ふるまい検知、脆弱性攻撃、ネットワーク攻撃、 暗号化攻撃、ファイルレスマルウェアブロックなど。

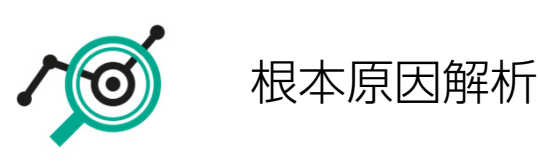

インシデントカードで何が行われたかを調査。 エンドポイントセキュリティの検知結果だけでは分か らない、マルウェアの動きを可視化。

多くのリソースを必要とせず、あらゆる組織でのイン シデント調査を可能にする。

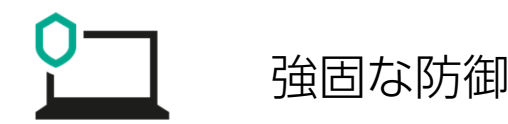

高度なセキュリティを付加。

脆弱性管理・パッチ配信

- アプリケーションコントロール
- loCベース検知を付加。
- サードパーティー製 IoCファイルも使用可能。

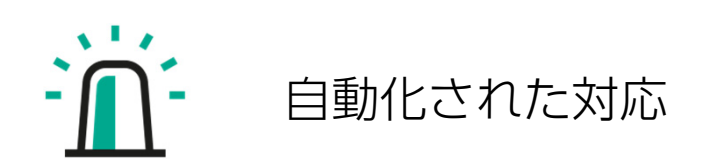

すばやく簡単な対応。応答はインシデントカードから ワンクリックで完了。

管理サーバーからクライアントへの対応指示が自動化 される。

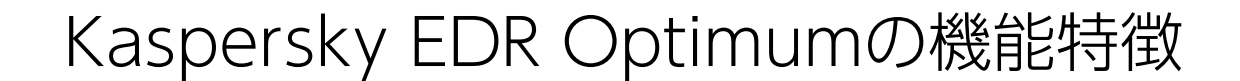

推奨事項(Guided Response)下記の操作をGUI上でガイドする新インターフェイス。

▶ インシデントカードによるマルウェア挙動を可視化。

ファイル生成 スクリプトの起動 マルウェアのネットワーク通信 マルウェアを自動起動させるレジストリの作成

▶ ワンクリック 簡単対応

端末の論理的切り離しを遠隔から実行。物理的に切り離さないため、管理操作は継続可能。 プログラムの起動禁止、ファイルの隔離。

► IOCスキャン

セキュリティ侵害の痕跡を調査する。

コンピューターをネットワークから分離する

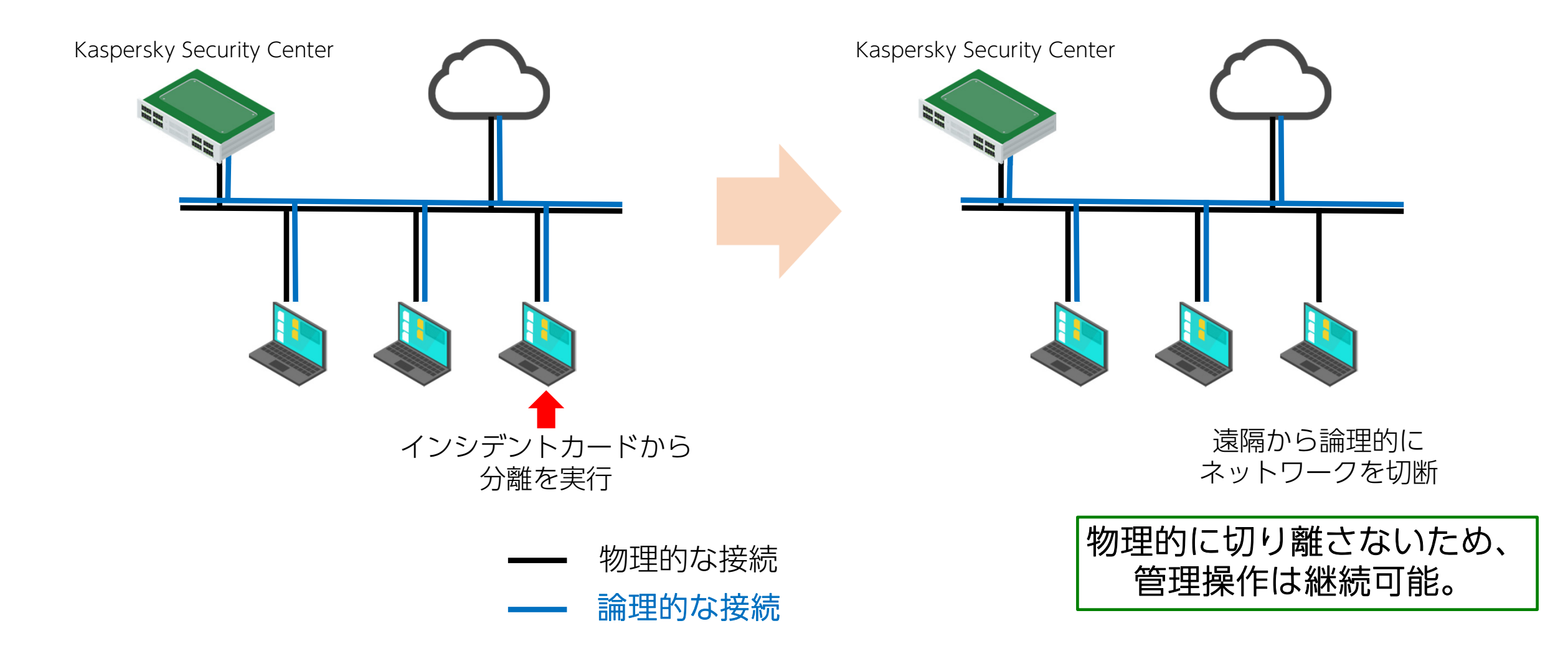

コンピューターをネットワークから分離する

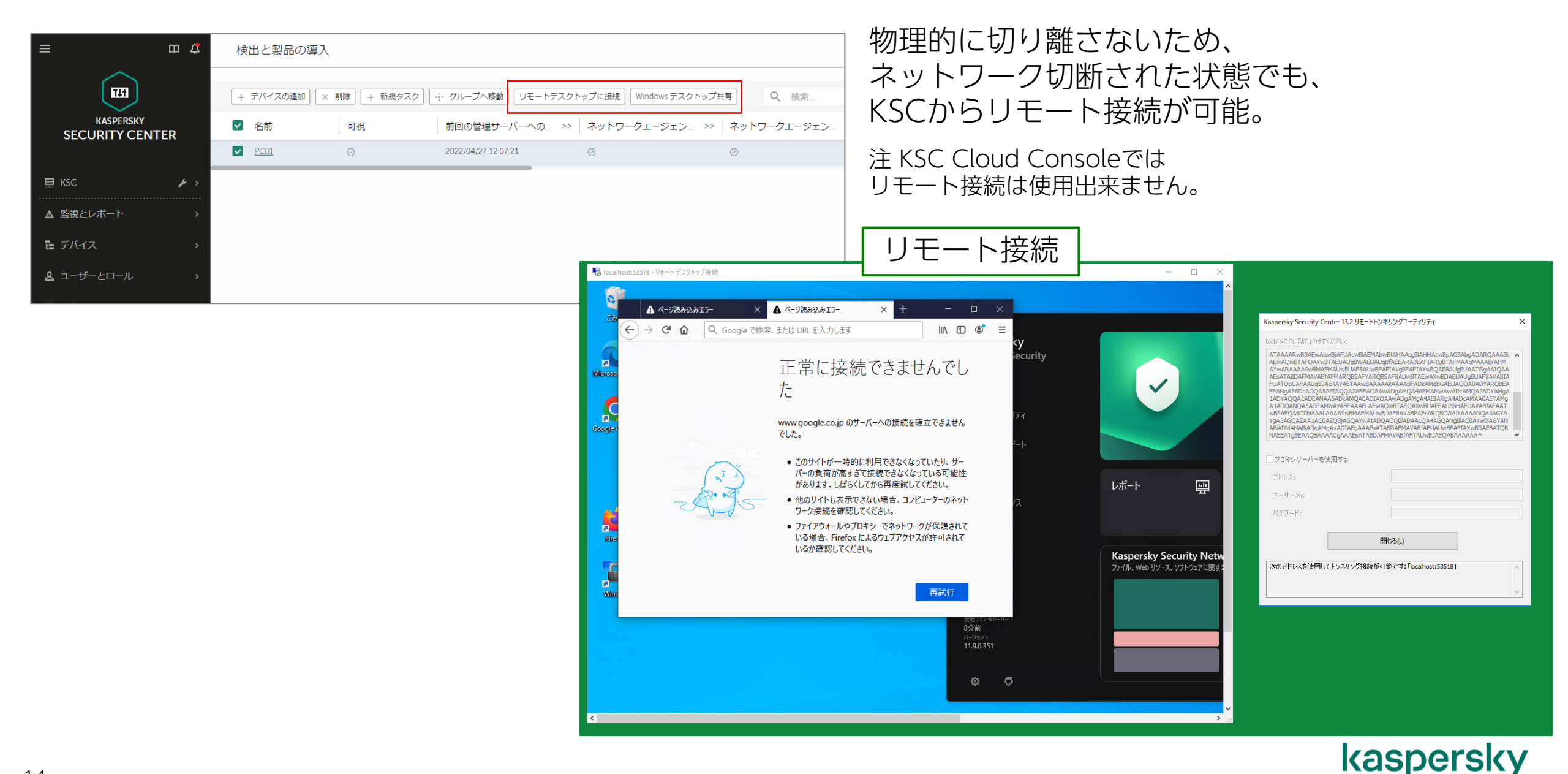

IOC スキャン

IOC : Indicators of Compromise (インディケート オブ コンプロマイズ)とは

Indicators: 痕跡 Compromise: セキュリティ侵害 IOCとは、セキュリティ侵害の痕跡のこと。

痕跡には、マルウェア本体のハッシュ値、マルウェアが生成するファイル、 レジストリ値などがあります。こうした情報を記述したファイルがIOCファイルです。

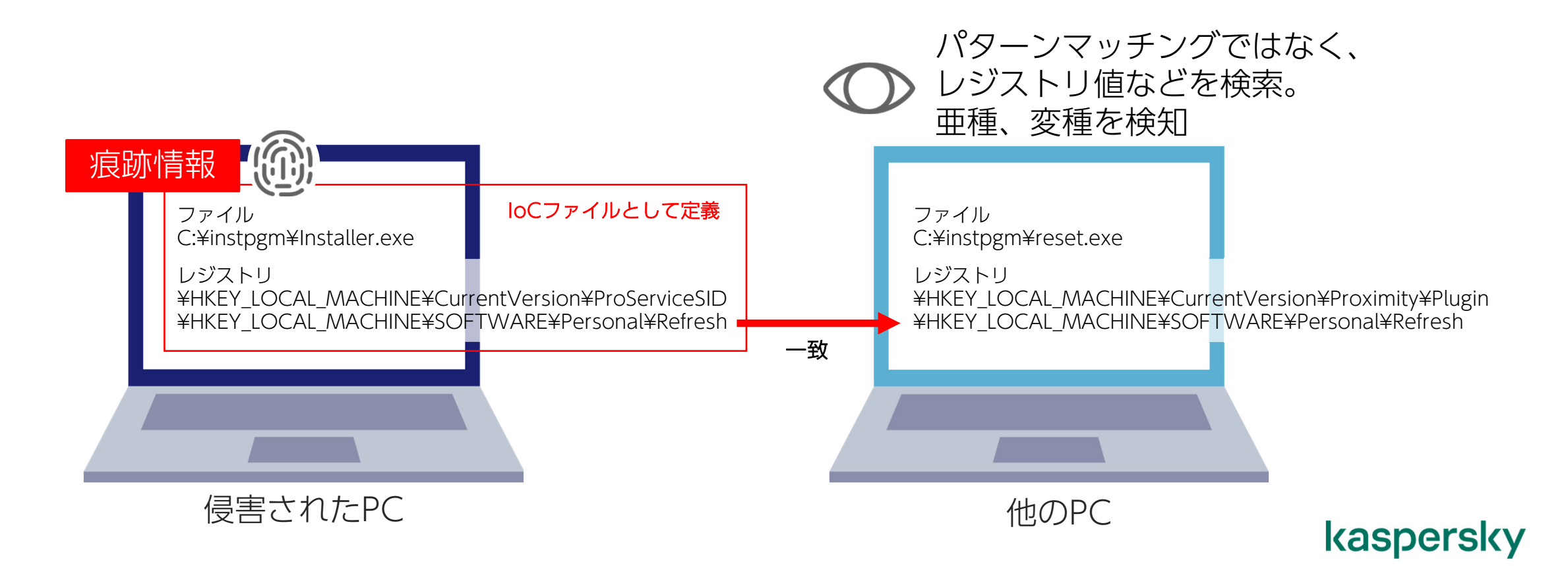

IOC ファイルの作成 二つの方法

- インシデントカードからIOCファイルを作成。
- IOC作成ツールからIOCファイルを作成。

#### 使用出来る項目

https://support.kaspersky.com/help/KESWin/11.11.0/ja-JP/220828.htm https://support.kaspersky.com/Help/KESWin/11.11.0/IOC\_Terms/IOC\_TERMS.xlsx

| 警告からの IOC スキャ     マ | >: PDM:Exploit.Win32.Generic PC01 2022-04-11T07:18:422 (1650443792071)                                                          |          |
|---------------------|----------------------------------------------------------------------------------------------------|----------|
| 全般 履歴 設定            | アプリケーション設定 スケジュール 変更履歴                                                                                                    | 使田可      |
| IOC スキャン設定          | IOC スキャン中に解析するデータ種別(IOC ドキュメント):                                                                                                |          |
| 詳細                  | ✓ プロセス - Process Item                                                                                                    | Ar       |
| IOC スキャン結果          | ファイル - FileItem<br>IOC ドキュメント                                                                                                   | Dr       |
|                     | ICC F+コンフロ<br>Windows レジストリ - RegistryItem                                                                                      | Ev       |
|                     | ▼ Windows イベントログ - EventLogitem                                                                                                 |          |
|                     | ログおよび日付                                                                                                    | ГΙ       |
|                     | ■ ARP デーブル - ArpEntryItem                                                                                                    | Po       |
|                     | 🔲 DNS キャッシュ - DnsEntryItem                                                                                                    | Dr       |
|                     | ☑ ネットワークボート - PortItem                                                                                                    | FI       |
|                     | □ サービス - ServiceItem                                                                                                    | Re       |
|                     | 🔲 ユーザーアカウント - UserItem                                                                                                    | Se       |
|                     | □ ドライブのボリューム - VolumeItem                                                                                                    |          |
|                     | □ システムオブジェクト - SystemItem                                                                                                    | 05       |
|                     | <ul> <li>Kaspersky Endpoint Security for Windows は、アップロードされた IOC ファイルの内容に従って IOC スキャンタスクのデータ種別()<br/>夕種別を除外することも可能です</li> </ul> | Vc<br>Sv |
|                     |                                                                                                    | - / 1    |

#### 使用可能なIOC項目

ArpEntryItem DnsEntryItem EventLogItem FileItem PortItem ProcessItem RegistryItem ServiceItem UserItem VolumeItem SystemInfoItem

#### IOCスキャンがスキャンするレジストリキー 一覧 https://support.kaspersky.com/help/KESWin/11.11.0/ja-JP/221708.htm

### IOCスキャン結果の確認

| 警告からの IOC スキャン | PDM:Exploit.Win32.Generic | PC01 2022-04-11T07:18:42Z (165 | 0443792071)        | F            | n x | <ol> <li>              ・             ・</li></ol>                                                                                                    | m 😭                                                                                                    |
|----------------|---------------------------|--------------------------------|--------------------|--------------|-----|----------------------------------------------------------------------------------------------------|----------------------------------------------------------------------------------------------------|
| 全般の履歴の設定のア     | プリケーション設定 スケジュ            | 1-ル 変更履歴                       |                    |              |     |                                                                                                    |                                                                                                    |
| IOC スキャン設定     | コンピューター                   | すべてのコンピュー                      | 9-                 | ~            |     | 結果: 5f765bcb-de2i<br>UUID                                                                                                    | 8-459a-ad5b-20c851708987.ioc<br>5F765BCB-DE28-459A-AD5B-20C851708987                                                                                                    |
| 計加 いっこうちゃう 注用  | ステータス                     | コンピューター                        | 時刻                 | 結果           |     | 説明                                                                                                    | IPand EventLog                                                                                                    |
|                |                           | PC01                           | 2022/4/27 12:49:35 | IOC が検出されました |     | Windows イベントログ                                                                                                    | ブ                                                                                                    |
|                |                           | PC01                           | 2022/4/26 13:54:28 | IOC が検出されました |     | イベントID                                                                                                    | 4625                                                                                                    |
|                |                           | PC01                           | 2022/4/25 15:28:51 | IOC が検出されました |     | ソース                                                                                                    | Microsoft-Windows-EventSystem                                                                                                    |
|                |                           | PC01                           | 2022/4/20 17:47:36 | IOC が検出されました |     | ログの名前                                                                                                    | Application                                                                                                    |
|                |                           |                                |                    |              |     | 時刻                                                                                                    | 2022-04-26T04:30:55Z                                                                                                    |
|                |                           |                                |                    |              |     | Windows イベントログ                                                                                                    | 7                                                                                                    |
|                |                           |                                |                    |              |     | イベントID                                                                                                    | 4625                                                                                                    |
|                |                           |                                |                    |              |     | ソース                                                                                                    | Microsoft-Windows-Security-Auditing                                                                                                    |
|                |                           |                                |                    |              |     | ログの名前                                                                                                    | Security                                                                                                    |
|                |                           |                                |                    |              |     | 時刻                                                                                                    | 2022-04-26T04:26:01Z                                                                                                    |
|                |                           |                                |                    |              |     | IOC                                                                                                    |                                                                                                    |
|                |                           |                                |                    |              |     | <openioc 2022-04-21108<br="" xmins:xsd="http://w&lt;br&gt;modified="><metadata><br/><short_description.ppa<br><authored_date>2022-<br/><links></links><br/></authored_date></short_description.ppa<br></metadata><br/><criteria><br/><londicator ol<br="" operator="Ol&lt;br&gt;&lt;indicator operator=">&lt;indicator operator="Ol&lt;br&gt;<indicator tem="&lt;br"><context docum<br=""><context docum<br=""><context docum<br=""><context docum<br=""><context docum<br=""><context docum<br=""><context docum<br=""><context docum<br=""><context docum<br=""><context docum<br=""><context docum<br=""></context></context></context><th>www.w3.org/2001/XMLSchema`xmlns.xsi='http://www.w3.org/2001/XMLSchema-instance`id='5f765bcb-de28-459a-ad5b-20c851708987'last-<br/>t14:37Z`published-date='0001-01-01T00:00:00`xmlns='http://openioc.org/schemas/OpenIOC_11^&gt;<br/>nd EventLog<br/>04-21T07:47:31Z<br/>R'id='0ce4d71f-3060-4b1e-91a3-ae5207a07780'&gt;<br/>bbf4d6d3-c718-4909-8cb0-3becd0697d06`condition=`contains` preserve-case=`false` negate=`false`&gt;<br/>tent='PortItem'search='PortItem/remoteIP' type='endpoint'&gt;<br/>IP`&gt;192.168.11<br/>88e526b1-d273-4d00-ae92-99650cb169d3`condition=`contains` preserve-case=`false` negate=`false`&gt;<br/>tent='Processitem' search='Processitem/path` type='endpoint'&gt;<br/>string`&gt;notepad.exe<br/>826ac4fe-f2cb-4a02-aa34-b2db7f467d95`condition=`s preserve-case= false negate= false`&gt;<br/>tent= EventLogItem' search='EventLogItem/EID' type='endpoint'&gt;<br/>11222-//Content&gt;<br/>826ac4fe-f2cb-4a02-aa34-b2db7f467d95`condition=`contains` preserve-case= false negate= false`&gt;<br/>tent= EventLogItem' search='ReverLogItem/EID' type='endpoint'&gt;<br/>11222-//Content&gt;<br/>1222ee7b4-9566-4258-b595-9614767c682c'condition=`contains` preserve-case='false` negate= false`&gt;<br/>tent= RevertLogItem/search='RevertLogItem/LiD' type='endpoint'&gt;<br/>1222ee7b4-9566-4258-b595-9614767c682c'condition=`contains` preserve-case='false` negate= false`&gt;<br/>tent= RevertLogItem/search='RevertLogItem/ValueName` type=`endpoint'&gt;</th></context></context></context></context></context></context></context></context></indicator></londicator></criteria></openioc> | www.w3.org/2001/XMLSchema`xmlns.xsi='http://www.w3.org/2001/XMLSchema-instance`id='5f765bcb-de28-459a-ad5b-20c851708987'last-<br>t14:37Z`published-date='0001-01-01T00:00:00`xmlns='http://openioc.org/schemas/OpenIOC_11^><br>nd EventLog<br>04-21T07:47:31Z<br>R'id='0ce4d71f-3060-4b1e-91a3-ae5207a07780'><br>bbf4d6d3-c718-4909-8cb0-3becd0697d06`condition=`contains` preserve-case=`false` negate=`false`><br>tent='PortItem'search='PortItem/remoteIP' type='endpoint'><br>IP`>192.168.11<br>88e526b1-d273-4d00-ae92-99650cb169d3`condition=`contains` preserve-case=`false` negate=`false`><br>tent='Processitem' search='Processitem/path` type='endpoint'><br>string`>notepad.exe<br>826ac4fe-f2cb-4a02-aa34-b2db7f467d95`condition=`s preserve-case= false negate= false`><br>tent= EventLogItem' search='EventLogItem/EID' type='endpoint'><br>11222-//Content><br>826ac4fe-f2cb-4a02-aa34-b2db7f467d95`condition=`contains` preserve-case= false negate= false`><br>tent= EventLogItem' search='ReverLogItem/EID' type='endpoint'><br>11222-//Content><br>1222ee7b4-9566-4258-b595-9614767c682c'condition=`contains` preserve-case='false` negate= false`><br>tent= RevertLogItem/search='RevertLogItem/LiD' type='endpoint'><br>1222ee7b4-9566-4258-b595-9614767c682c'condition=`contains` preserve-case='false` negate= false`><br>tent= RevertLogItem/search='RevertLogItem/ValueName` type=`endpoint'> |

# kaspersky

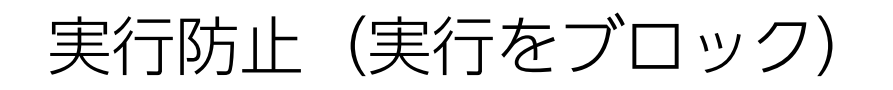

#### 実行ファイルだけでなく、スクリプトの実行や Office 形式のファイルオープンをブロックすることができます。

Adobe Acrobat、Microsoft Edge、Google Chrome、Mozilla Firefox、Tor Browserからの PDFオープンをブロック。

AutoHotkey、cmd.exe、cscript.exe、wscript.exe、msiexec.exe、perl.exe、powershell.exe、python.exeなどのスクリプトインタープリターをサポート。

実行防止でサポートされるファイルの拡張子 https://support.kaspersky.com/KESWin/11.11.0/ja-JP/220820.htm

サポートされるスクリプトインタープリター https://support.kaspersky.com/KESWin/11.11.0/ja-JP/220826.htm

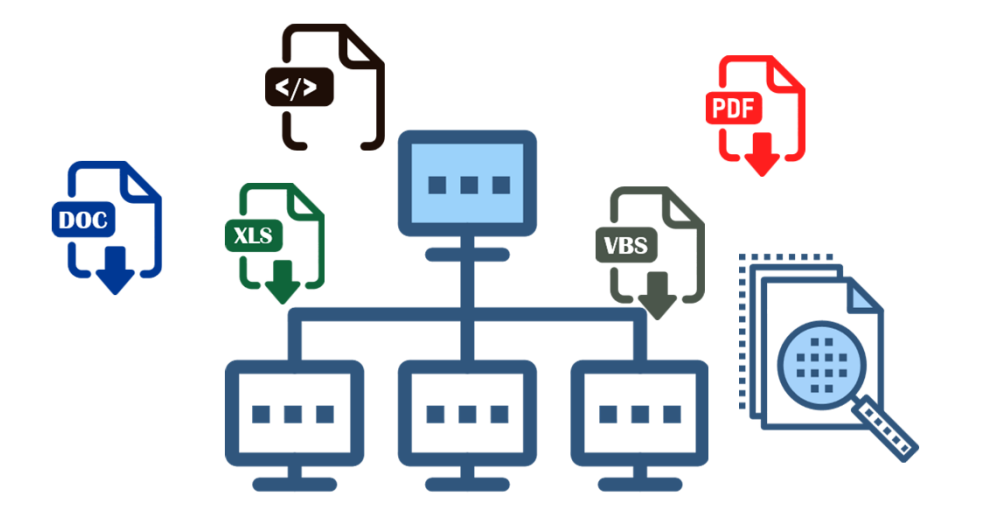

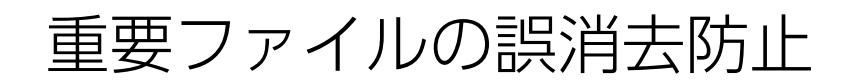

#### ファイルの隔離、実行防止などにより、 Windows OSとKaspersky Endpoint Securityの実行に必要なファイルを、 誤って削除してしまうことを防ぎます。

| 0 | 2022/11/02 11:34:36 に実行した 最 | 近のイベントの結果    |                |    |                                                                                                    |          | P | m | × |
|---|-----------------------------|--------------|----------------|----|----------------------------------------------------------------------------------------------------|----------|---|---|---|
|   | C リストの更新 × 削除               | ⑦ ファイルへのエクスポ | ート 晒 カテゴリへ割り当て | Ð  | 変更履歴 Q 検索                                                                                                    | ţţ       | 7 |   |   |
|   | イベントの発生日                    | デバイス         | イベント           |    | 説明                                                                                                    | 管理グループ   |   |   |   |
|   | 2022/11/02 11:34:20         | PC20         | 監査(オブジェクトの変更)  |    | ポリシー「Kaspersky Endpoint Security for Wi >>                                                                                                    | 管理対象デバイス |   |   |   |
|   | 2022/11/02 11:31:09         | PC20         | 失敗             |    | ファイルはシステム上重要なオブジェクトに分類さ<br>れており、隔離に移動できません                                                                                                    | 管理対象デバイス |   |   |   |
|   | <u>2022/11/02 11:31:10</u>  | PC20         | オブジェクトは隔離されません | >> | イベント種別:オブジェクトは隔離されませんでした(Endpoint Detection and Response)<br>コンポーネント: Endpoint Detection and Response<br>タスク名: Ouarantine object from alert details<br>C:\Windows\System32\svchost.exe [11fae7d6-2d6a<br>-473c-a039-a4072638a49e]<br>ファイルパス: C:\Windows\System32\svchost.exe<br>MD5: b7f884c1b74a263f746ee12a5f7c9f6a<br>エラー:ファイルはシステム上重要なオブジェクト<br>に分類されています | 管理対象デバイス |   |   |   |
|   | 2022/11/02 11:31:09         | PC20         | 実行中            |    |                                                                                                    | 管理対象デバイス |   |   |   |
|   | 2022/11/02 11:29:09         | PC20         | 実行中            |    |                                                                                                    | 管理対象デバイス |   |   |   |
|   | 2022/11/02 11:25:47         | PC20         | 監査(管理サーバーへの接続) |    | 管理サーバーにユーザー「NWCSvcUser_3322 >>                                                                                                    | 管理対象デバイス |   |   |   |

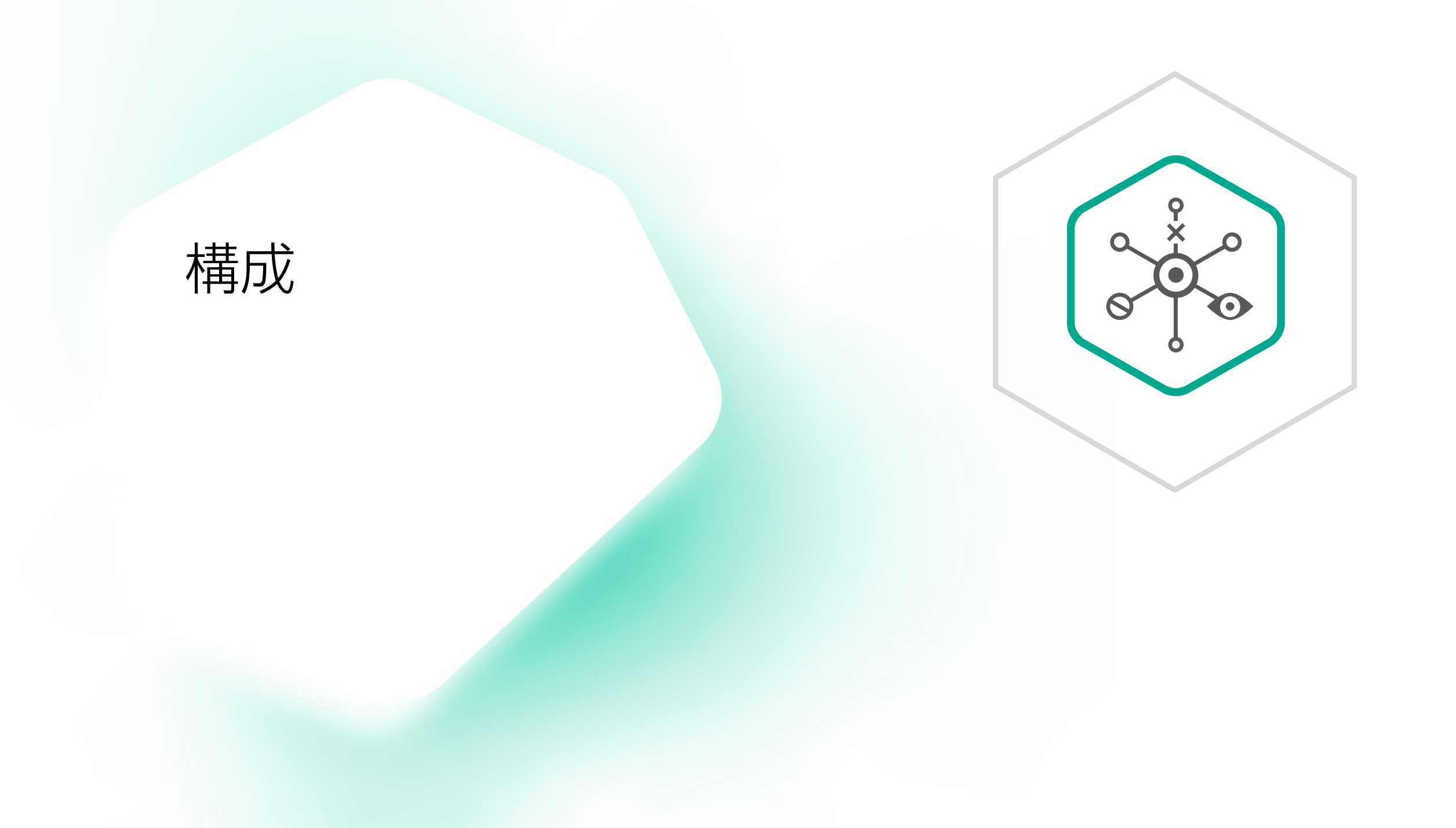

# EDR Optimum 2.3 構成

管理サーバー

Kaspersky Security Center 13.2、14。(KES 11.11のプラグインを使用) Kaspersky Security Center Cloud Console

エージェント

Kaspersky Endpoint Security for Windows 11.7~11.11 (従来使用していたKaspersky Endpoint Agentは使用しません。KESに機能を内包しています)

Kaspersky Security for Virtualization 5.2 Light Agentと使用する場合は、 Kaspersky Endpoint Agentを使用。

Kaspersky Security 11.0.1 for Windows Serverと使用する場合は、 Kaspersky Endpoint Agentを使用。

> Kaspersky Security Center Cloud Consoleは KESB 300ライセンス以上を保有している場合など、 使用条件があります。詳しくはKaspersky Security Center Cloud Consoleのヘルプをご確認ください。

# EDR Optimum 2.3 構成

- ▶ EDR Optimumには、EDR Optimum(Bundle)と、 EDR Optimum add-onの2製品がある。
  - EDR Optimumは Kaspersky Endpoint Security for Business Advancedを含んだフル機能製品。
  - EDR Optimum Add-onは以下の2製品にEDR Optimum 機能を追加する製品。
     単独での購入は不可。
    - 一部の端末でのみEDR Optimumを使用する場合に購入する製品。

Add-onの対象ライセンス

- Kaspersky Endpoint Security for Business Advanced
- Kasperský Endpoint Securitý for Business Select
- Kaspersky Hybrid Cloud Security

注 Kaspersky Security for Virtualization 5.2 Light Agentを使用出来る、 Kaspersky Hybrid Cloud SecurityライセンスをCPUライセンスで購入している場合、 EDR Optimum add-onは、保護したい仮想マシン数で購入します。

# インシデント対応

インシデントハンドリングプロセス

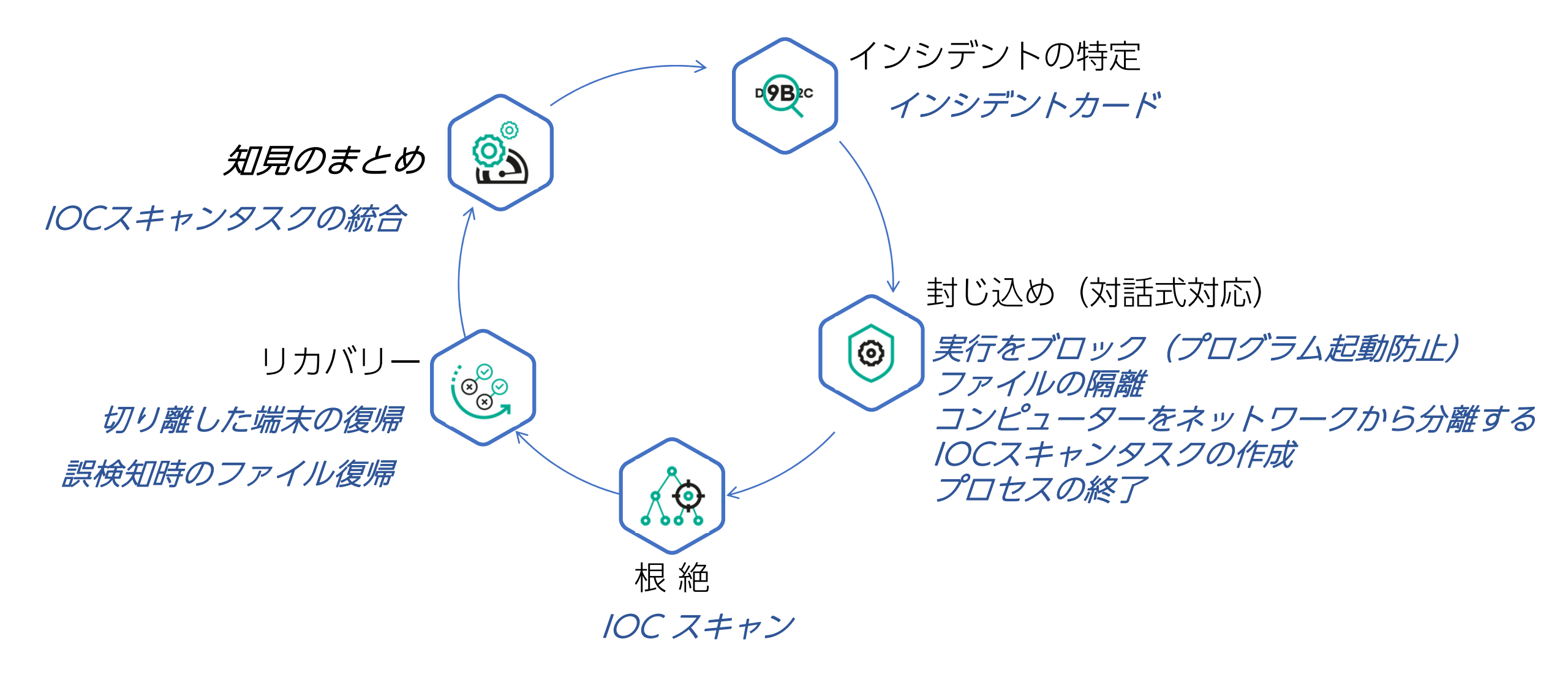

# インシデント対応:

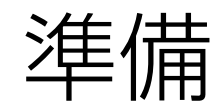

## コンピューターのネットワーク分離時のネットワーク許可ルール

ネットワーク分離は論理的切断のため、 インターネット、メール、ファイル共有などは遮断し、 基幹業務だけ許可するなど、設定が可能。

| ネットワー  | フ分離の除外リスト                                                      |         |       |         |
|--------|----------------------------------------------------------------|---------|-------|---------|
| ネットワーク | 分離が自動で有効化された後、コンピューターでブロックされないネットワーク接続です。                      |         |       |         |
| 十追加    | + プロファイルから追加 × 削除                                              |         |       | 誓 フィルター |
|        | ルール名                                                           | 通信方向    | プロトコル | ソース     |
|        | DNS                                                            | 受信      | ТСР   |         |
|        | DNS                                                            | 受信      | UDP   |         |
|        | Large numbered TCP ports, randomly assigned by the RPC service | 受信      | ТСР   |         |
|        | RPC Endpoint Mapper                                            | 受信      | ТСР   |         |
|        | DNS client                                                     | 送信      | ТСР   |         |
|        | DNS client                                                     | 送信      | UDP   |         |
|        | DHCP server                                                    | 受信 / 送信 | UDP   |         |
|        | DHCP client                                                    | 受信 / 送信 | UDP   |         |
|        | MADCAP                                                         | 受信      | UDP   |         |
|        | DHCP failover                                                  | 受信      | TCP   |         |
|        |                                                                |         |       |         |

# インシデント対応: 特定フェーズ

#### Kaspersky EDR Optimum 操作起点

「脅威レポート」から解析レポートを展開、インシデント対応を実行

| 0 | 育威レポート                        |                |                 |                |                     |                                                                                                    |          |                     | <b>(2)</b>                                    |
|---|-------------------------------|----------------|-----------------|----------------|---------------------|----------------------------------------------------------------------------------------------------|----------|---------------------|-----------------------------------------------|
|   | 〃 編集  ♂ 更新                    | ▷ エクスポート       |                 |                |                     |                                                                                                    |          |                     |                                               |
|   | サマリー 詳細                       |                |                 |                |                     |                                                                                                    |          |                     |                                               |
|   | 詳細 13 件(13 件中<br><sub>検</sub> | )              |                 |                |                     |                                                                                                    |          |                     |                                               |
|   | 検知日時                          | アラートを開く        | グループ            | デバイス           | IPアドレス              | 処理                                                                                                    | オブジェクト種別 | Cloud Sandbox による検知 | ファイルのパス                                       |
|   | <u>11月 9, 2022 12:38:50</u>   | <u>アラートの表示</u> | <u>管理対象デバイス</u> | <u>WIN2019</u> | <u>192.168.1.22</u> | <u> 結果の説明:ブロック種別:トロイの木馬名前:PDM:Exploit.Win32.Genericユー</u><br><u> ザー:WIN2019.admin.(イニシェーター)オブジェクト:C:Users.admin.AppData.</u><br>Local.Temp.sw_test.exe 理由:危険な動作定義データベースの公開日時:2022/11/<br>09 2:59:00 SHA256:<br>9F0E9367E1D24528E50FE78C335625049FFA588B4E68806F2B057190C2A7A3F8<br>MD5: B292CB6A44CF82C6D4D14EED5F02FCAB                                                                                                    | トロイの木馬   | いいえ                 | C:\Users\admin\AppData\Local\Temp\sw_test.exe |
|   | <u>11月 9, 2022 12:36:26</u>   | アラートなし         | <u>管理対象デバイス</u> | <u>WIN2019</u> | <u>192.168.1.22</u> | イベント種別:オブジェクトのスキャン結果はサードパーティ製品に送信されました名前:powershell.exe アプリケーションのパス:C:\Windows\System32\         WindowsPowerShell\v1.0 プロセスID: 3920 ユーザー:WIN2019\admin (イニシェークー) コンポーネント:AMSI 保護 結果の説明:未処理 種別:トロイの木馬名前:HEUR:Trojan.Multi.AmsiKdbDetect.gen 危険性:完全一致精度:高オブジェクトの<br>種別:文字列オブジェクトのパス:uid://オブジェクトの名前:amsi_stream_9理<br>由:イベントを記録しましたSHA256:<br>5F853D3B102811BBCA1B9912C44D8AA627D0E91ED2900602CE96C73E085BFA8A<br>MD5: 51ABC9906AFC84933FC4D471CECF9560 | トロイの大馬   | いいえ                 | uid://amsi_stream_9                           |
|   |                               |                |                 |                |                     | · · · · · · · · · · · · · · · · · · ·                                                                                                    |          |                     |                                               |

#### 「アラートの表示」からアラートカードを展開 "詳細"レポート

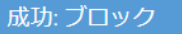

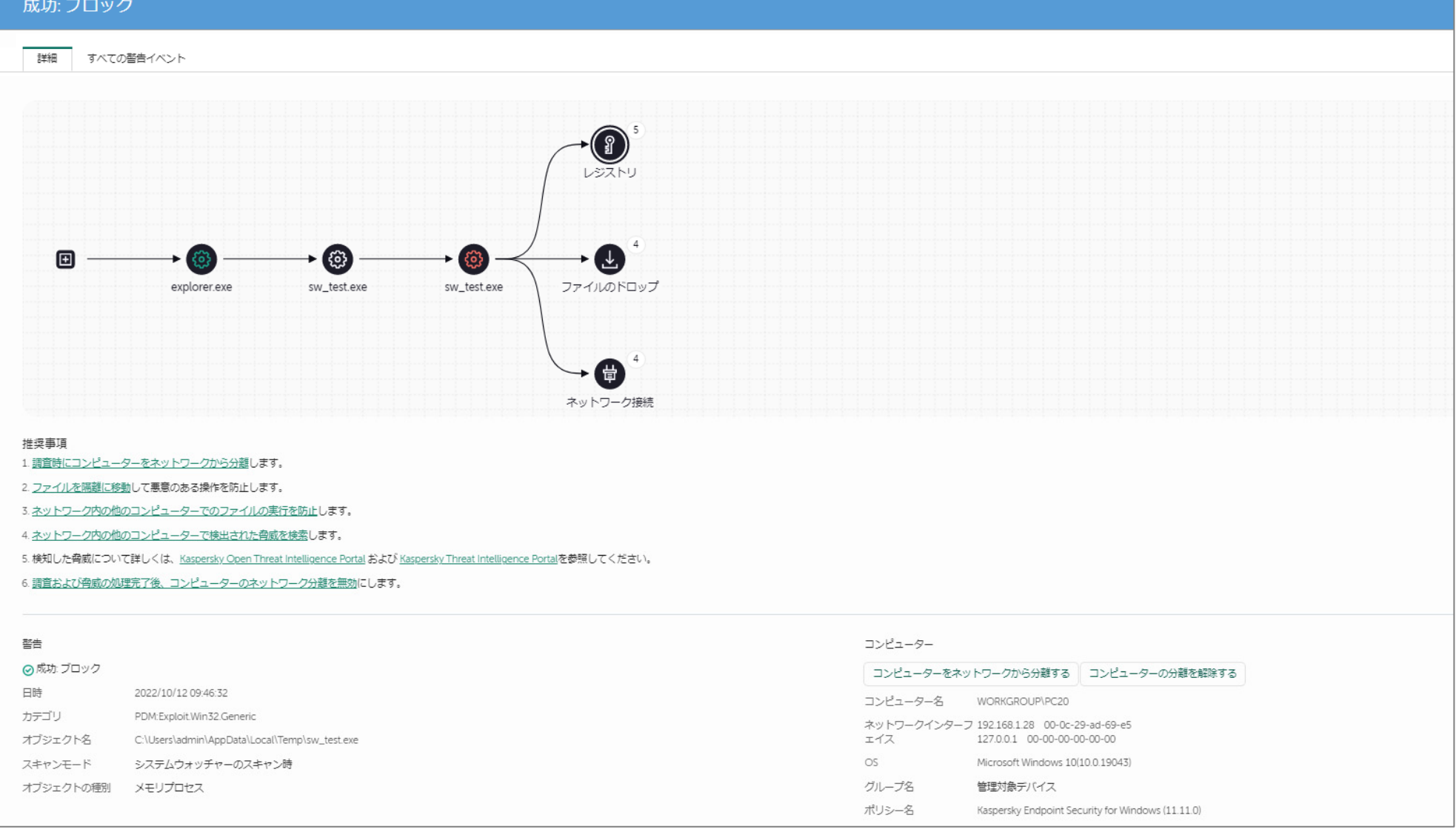

### 推奨事項(Guided Response)

#### 成功: ブロック

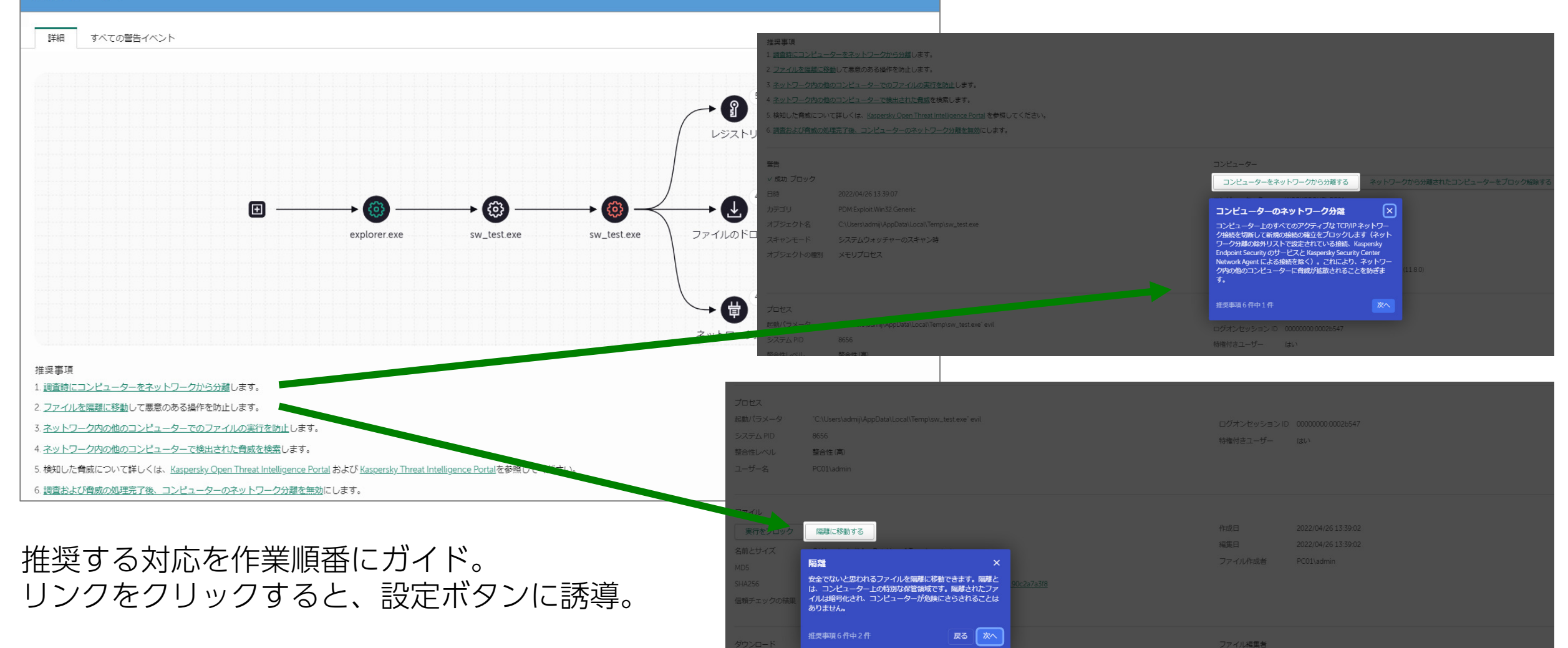

#### 「アラートの表示」からアラートカードを展開 "全ての警告イベント"レポート

| 成功: ブ | 「ロック                |                    |                                                                              |
|-------|---------------------|--------------------|------------------------------------------------------------------------------|
| 詳細    | すべての警告イベント          |                    |                                                                              |
|       |                     |                    |                                                                              |
|       |                     |                    |                                                                              |
|       | 時刻種別                | オブ                 | /ジェクト                                                                        |
|       | 2021/11/29 16:20:12 | ◎ プロセスの開始          | <u>C:\Users\admij\AppData\Local\Temp\sw_test.exe</u>                         |
|       | 2021/11/29 16:20:11 | ◎ プロセスの開始          | <u>C:\Users\admij\Desktop\sw_test.exe</u>                                    |
|       | 2021/11/12 11:11:22 | ◎ プロセスの開始          | <u>C:\Windows\explorer.exe</u>                                               |
|       | 2021/11/29 16:20:12 | <b>ロ</b> ファイルのドロップ | C:\Users\admij\AppData\Local\Temp\sw_test.exe                                |
|       | 2021/11/29 16:20:12 | <b>ロ</b> ファイルのドロップ | <u>C:\Users\admij\AppData\Local\Temp\sw_test.exe</u>                         |
|       | 2021/11/29 16:20:12 | <b>ロ</b> ファイルのドロップ | C:\Users\admij\AppData\Local\Microsoft\CLR_v4.0_32\UsageLogs\sw_test.exe.log |
|       | 2021/11/29 16:20:12 | <b>ロ</b> ファイルのドロップ | C:\Users\admij\AppData\Local\Temp\droppedfile1                               |
|       | 2021/11/29 16:20:12 | <b>ロ</b> ファイルのドロップ | C:\Users\admij\AppData\Local\Temp\droppedfile2                               |
|       | 2021/11/29 16:20:18 | <b>ロ</b> ファイルのドロップ | C:\Test8ssExploitBlockingDetectAction.tst                                    |
|       | 2021/11/29 16:20:12 | <b>ロ</b> ファイルのドロップ | C:\Users\admij\AppData\Local\Temp\sw_test.exe                                |
|       | 2021/11/29 16:20:12 | <b>ロ</b> ファイルのドロップ | C:\Users\admij\AppData\Local\Temp\sw_test.exe                                |
|       | 2021/11/29 16:20:12 | <b>ロ</b> ファイルのドロップ | C:\Users\admij\AppData\Local\Microsoft\CLR_v4.0_32\UsageLogs\sw_test.exe.log |
|       | 2021/11/29 16:20:12 | <b>ロ</b> ファイルのドロップ | C:\Users\admij\AppData\Local\Temp\droppedfile1                               |
|       | 2021/11/29 16:20:12 | <b>ロ</b> ファイルのドロップ | C:\Users\admij\AppData\Local\Temp\droppedfile2                               |
|       | 2021/11/29 16:20:18 | <b>1</b> ファイルのドロップ | C:\TestBssExploitBlockingDetectAction.tst                                    |

#### アラートカード (詳細) レポート

| 成功: ブロック                                       |                                                                                                    |                           | — К                                          | ESのアクミ                                                                                           | ノヨン                                                                    |
|------------------------------------------------|----------------------------------------------------------------------------------------------------|---------------------------|----------------------------------------------|--------------------------------------------------------------------------------------------------|------------------------------------------------------------------------|
| 詳細 すべての警告イ                                     | (~>+                                                                                                    |                           |                                              |                                                                                                  |                                                                        |
|                                                |                                                                                                    | → <b>(</b> ) <sup>5</sup> | 叠                                            | 滅プロセン                                                                                            | スの連鎖                                                                   |
|                                                |                                                                                                    |                           | 1                                            | <i>、</i> ンシデン                                                                                    | ト詳細                                                                    |
|                                                | explorer.exe sw_test.exe sw_test.exe                                                                                             | ファイルのドロップ                 |                                              |                                                                                                  |                                                                        |
|                                                |                                                                                                    | 4                         |                                              | 1-9-                                                                                             |                                                                        |
|                                                |                                                                                                    |                           | >t                                           | ューターをネットワークから分離する                                                                                | コンピューターの分離を解除する                                                        |
|                                                |                                                                                                    | *****                     | コンピュ                                         | Lーター名 WORKGROUP\PC20                                                                             |                                                                        |
| ○ 成功: ブロック                                     |                                                                                                    |                           | ネット!                                         | アークインターフ 192.168.1.28 00-0c<br>127.0.0.1 00-00-00                                                | :-29-ad-69-e5<br>)-00-00                                               |
|                                                |                                                                                                    |                           | OS                                           | Microsoft Windows                                                                                | 0(10.0.19043)                                                          |
|                                                | 2022/10/12 09:46:32                                                                                                    |                           |                                              | 1.10102010111100112                                                                              | 10(10.0.10040)                                                         |
| 14<br>7=71                                     | 2022/10/12 09:46:32                                                                                                    |                           | グルーフ                                         | <sup>7</sup> 名 管理対象デバイス                                                                          | 0(10.0.13045)                                                          |
| ロッオ<br>カテゴリ<br>オブミンナクトタ                        | 2022/10/12 09:46:32<br>PDM:Exploit.Win32.Generic                                                                                 |                           | グルーフ<br>ポリシ-                                 | r名 管理対象デバイス<br>-名 Kaspersky Endpoint                                                             | Security for Windows (11.11.0)                                         |
| ロッマ<br>カテゴリ<br>オブジェクト名<br>スナッシェ ド              | 2022/10/12 09:46:32<br>PDM:Exploit.Win32.Generic<br>C:\Users\admin\AppData\Local\Temp\sw_test.exe                                |                           | グルーフ<br>ポリシ-                                 | 7名 管理対象デバイス<br>-名 Kaspersky Endpoint !                                                           | Security for Windows (11.11.0)                                         |
| ロッマ<br>カテゴリ<br>オブジェクト名<br>スキャンモード              | 2022/10/12 09:46:32<br>PDM:Exploit.Win32.Generic<br>C:\Users\admin\AppData\Local\Temp\sw_test.exe<br>システムウォッチャーのスキャン時            |                           | グルーフ<br>ポリシ-<br>プロセン                         | 花 管理対象デバイス<br>-名 Kaspersky Endpoint:                                                             | Security for Windows (11.11.0)                                         |
| ロッマ<br>カテゴリ<br>オブジェクト名<br>スキャンモード<br>オブジェクトの種別 | 2022/10/12 09:46:32<br>PDM:Exploit.Win32.Generic<br>C:\Users\admin\AppData\Local\Temp\sw_test.exe<br>システムウォッチャーのスキャン時<br>メモリプロセス |                           | グルーフ<br>ポリシー<br>プロセ;<br>記動パ:                 | 花 管理対象デバイス<br>-名 Kaspersky Endpoint:<br>ス<br>ラメータ "C:\Users\admin)                               | Security for Windows (11.11.0)                                         |
| ロレオ<br>カテゴリ<br>オブジェクト名<br>スキャンモード<br>オブジェクトの種別 | 2022/10/12 09:46:32<br>PDM:Exploit.Win32.Generic<br>C:\Users\admin\AppData\Local\Temp\sw_test.exe<br>システムウォッチャーのスキャン時<br>メモリプロセス |                           | グルーン<br>ポリシー<br>プロセン<br>起動パ:<br>システン         | だ名 管理対象デバイス<br>-名 Kaspersky Endpoint:<br>ス<br>ラメータ "C:\Users\admin<br>ンPD 1800                   | Security for Windows (11.11.0)<br>AppData\Local\Temp\sw_test.exe" evil |
| ロッ<br>カテゴリ<br>オブジェクト名<br>スキャンモード<br>オブジェクトの種別  | 2022/10/12 09:46:32<br>PDM:Exploit.Win32.Generic<br>C:\Users\admin\AppData\Local\Temp\sw_test.exe<br>システムウォッチャーのスキャン時<br>メモリプロセス |                           | グルーフ<br>ポリシー<br>プロセン<br>起動パ:<br>システル<br>軽会性I | 花<br>管理対象デバイス<br>-名 Kaspersky Endpoint:<br>ス<br>5メータ "C:\Users\admin"<br>」 PID 1800<br>パル 軽合性(真) | Security for Windows (11.11.0)<br>AppData\Local\Temp\sw_test.exe" evil |

# アラートカード

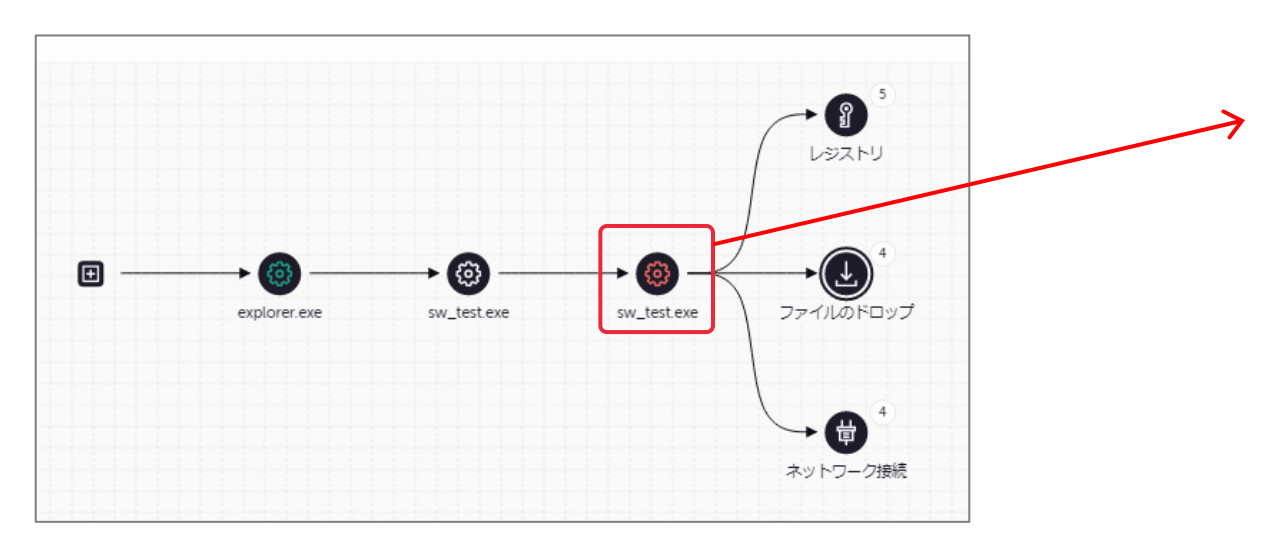

| プロセスの開始                                                         | ×                              |                                                                       |
|-----------------------------------------------------------------|--------------------------------|-----------------------------------------------------------------------|
| 実行をブロック 隔離に移動する                                                 |                                |                                                                       |
| プロセス                                                            |                                |                                                                       |
| 日時<br>2022/10/12 09:46:28                                       |                                |                                                                       |
| 起動パラメータ<br>"C:\Users\admin\AppData\Local\Temp\sw_test.exe" evil |                                |                                                                       |
| システム PID<br>1800                                                |                                |                                                                       |
| 整合性レベル<br>整合性 (高)                                               |                                |                                                                       |
| ユーザー名<br>PC20\admin                                             |                                |                                                                       |
| ログオンセッション ID<br>0000000:0001b8d6                                |                                |                                                                       |
| 特権付きユーザー<br>yes                                                 |                                |                                                                       |
| ファイル                                                            |                                |                                                                       |
| 日時<br>2022/10/12 09:46:28                                       |                                |                                                                       |
| 名前とサイズ<br>C:\Users\admin\AppData\Local\Temp\sw_test.exe (7.1 KE | 作成日<br>2022/10/12              | 2 09:46:28                                                            |
| MD5<br>b292cb6a44cf82c6d4d14eed5f02fcab                         | 編集日<br>2022/10/12              | 2 09:46:28                                                            |
| SHA256<br>9f0e9367e1d24528e50fe78c335625049ffa588b4e68806f      | ファイル作<br>PC20\admi             | 成者<br>in                                                              |
| 90c2a7a3f8<br>信頼チェックの結果<br>② ブロック                               | Kaspersky T<br>最終更新日日<br>ポータルで | Threat Intelligence からのデータ<br>時 2022/10/12 09:46:32<br>調べる            |
|                                                                 | アプリケー                          | ションの評価 🕐 不明(Kaspersky Security Network)                               |
|                                                                 | ユーザー数                          | 1000 人を超える Kaspersky Security<br>Network のユーザーがこのアプリケー<br>ョンを使用しています。 |
|                                                                 | 使用されて                          | いる地域 ドイツ 8%、フランス 8%、ロシア連邦<br>8%、アメリカ合衆国 10%、中華人民<br>和国 11%、その他の地域 55% |
|                                                                 | 初回登録日                          | 2 年前                                                                  |

アラートカード: ファイルのドロップ

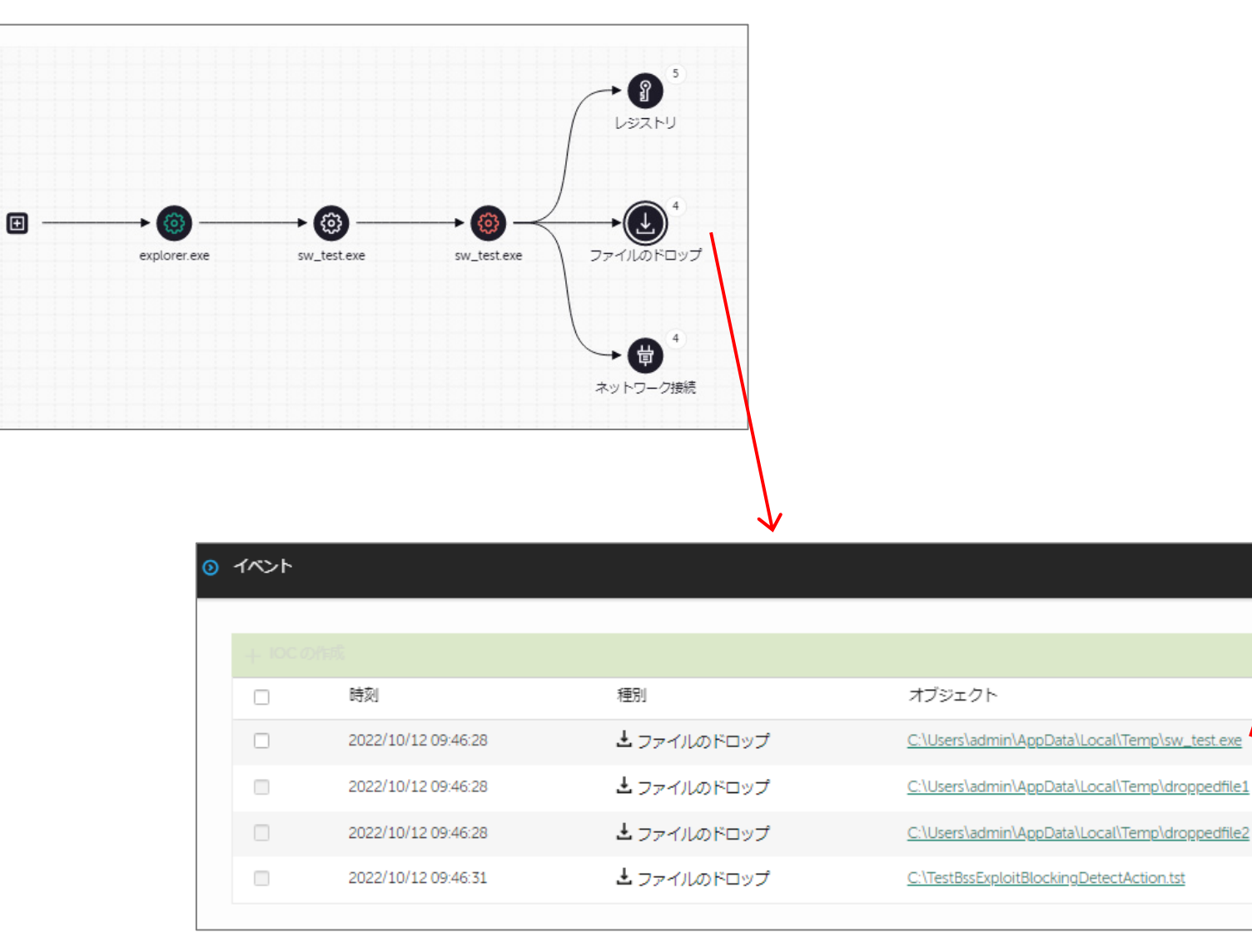

| ファイルのドロッ                                             | プ                                                                      | × |
|------------------------------------------------------|------------------------------------------------------------------------|---|
| 実行をブロック                                              | 隔離に移動する                                                                |   |
| ファイル                                                 |                                                                        |   |
| 日時<br>2022/10/12 09:46:28                            |                                                                        |   |
| 名前とサイズ<br>C:\Users\admin\AppD                        | lata\Local\Temp\sw_test.exe (7.1 KB)                                   |   |
| MD5<br>b292cb6a44cf82c6d4                            | d14eed5f02fcab                                                         |   |
| SHA256<br>9f0e9367e1d24528e5<br>90c2a7a3f8           | 0fe78c335625049ffa588b4e68806f2b0571                                   |   |
| 作成日<br>2022/10/12 09:46:28                           |                                                                        |   |
| 編集日<br>2022/10/12 09:46:28                           |                                                                        |   |
| ファイル作成者<br>-                                         |                                                                        |   |
| Kaspersky Threat Intel<br>最終更新日時 2022/10<br>ポータルで調べる | lligence からのデータ<br>)/12 09:46:32                                       |   |
| アプリケーションの評                                           | 価 ⑦ 不明(Kaspersky Security Network)                                     |   |
| ユーザー数                                                | 1000 人を超える Kaspersky Security<br>Network のユーザーがこのアプリケーシ<br>ョンを使用しています。 |   |
| 使用されている地域                                            | ドイツ 8%、 フランス 8%、 ロシア連邦<br>8%、 アメリカ合衆国 10%、 中華人民共<br>和国 11%、 その他の地域 55% |   |
| 初回登録日                                                | 2 年前                                                                   |   |

# kaspersky

34

# アラートカード: ネットワーク接続の情報

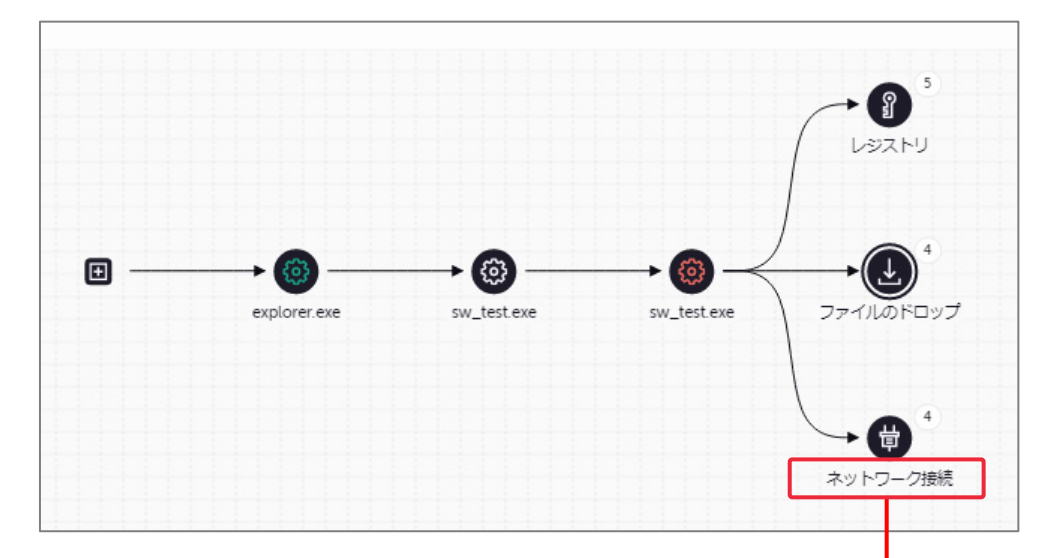

|                     |                               | ☆ フィル⁄                  |
|---------------------|-------------------------------|-------------------------|
| 時刻                  | 種別                            | オブジェクト                  |
| 2022/10/12 09:46:28 | <b>が</b> ネットワーク接続             | <u>93.184.216.34:80</u> |
| 2022/10/12 09:46:29 | <b>ぷ<sup>9</sup> ネットワーク接続</b> | 77.88.55.50:80          |
| 2022/10/12 09:46:29 | <b>6<sup>9</sup> ネットワーク接続</b> | <u>62.217.160.2:443</u> |
| 2022/10/12 09:46:30 | ☆ ネットワーク接続                    | 213.180.204.24:443      |

アラートカード: レジストリ

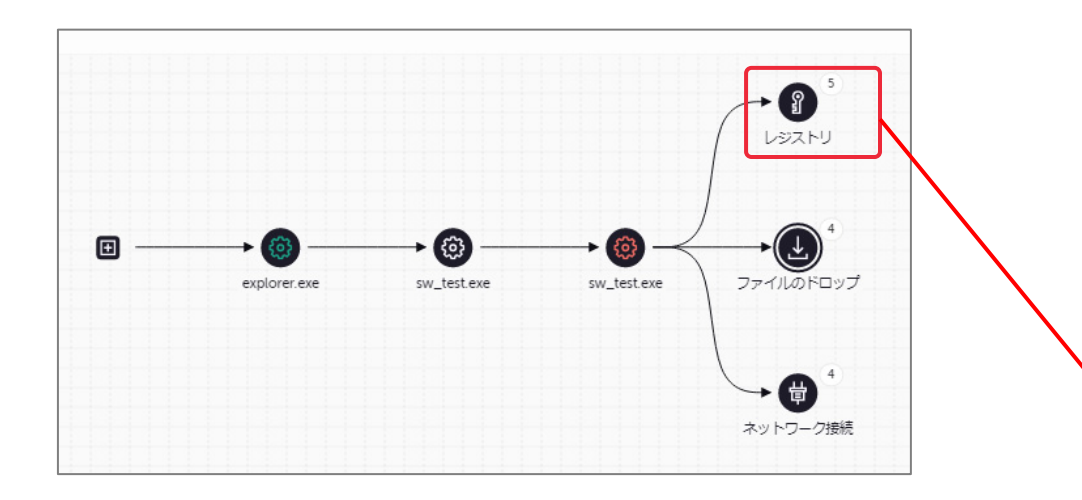

#### 悪意あるプログラムが自動実行するよ うにレジストリが作成されています。

| イベント |                                       |                                                                    |                                                        | レジストリ                                                             |       |
|------|---------------------------------------|--------------------------------------------------------------------|--------------------------------------------------------|-------------------------------------------------------------------|-------|
|      |                                       |                                                                    |                                                        | 日時<br>2022/10/12 09:46:28                                         |       |
|      | ///////////////////////////////////// | 通知                                                                 | オブジェクト                                                 | レジストリキー<br>\registry\user\s-1-5-21-3407934368-3318140685-42192654 | 482-1 |
|      | 2022/10/12 09:46:28                   | ****<br><b>?</b> レジストリ                                             | \registry\user\s-1-5-21-3407934368-3318140685-42192654 | 000\software\microsoft\windows\currentversion\run 482- 名前         |       |
|      | 2022/10/12 09:46:28                   | ・<br>・<br>・<br>・<br>・<br>・<br>・<br>・<br>・<br>・<br>・<br>・<br>・<br>・ | \registry\user\s-1-5-21-3407934368-3318140685-42192654 | sw_test                                                           |       |
|      | 2022/10/12 09:46:28                   | ♀ レジストリ                                                            | \registry\user\s-1-5-21-3407934368-3318140685-42192654 | 10<br>"C:\Users\admin\AppData\Local\Temp\sw_test.exe" evil        |       |
|      | 2022/10/12 09:46:28                   | <b>?</b> レジストリ                                                     | \registry\user\s-1-5-21-3407934368-3318140685-42192654 | 自動実行ポイント<br>482-<br>はい                                            |       |
|      | 2022/10/12 09:46:28                   | <b>?</b> レジストリ                                                     | \registry\user\s-1-5-21-3407934368-3318140685-42192654 | 482-                                                              |       |

# インシデント対応:レスポンス 封じ込め・対話式対応

レスポンス

以下のアクションを、アラートカード上のボタンやタスクで実行します。

アラートカードからのレスポンス

- "実行をブロック":プログラムの起動禁止
- "隔離に移動する":ファイルの隔離
- "コンピューターをネットワークから分離する":端末をネットワークからの論理的に切断
- "IOCの作成": IOCスキャンタスクの作成

タスクから実行

- "プロセスの終了":既に起動しているプロセスの停止
- "プロセスの開始":任意のプログラムを実行
- "ファイルの削除" :任意のファイルを削除
- "ファイルの取得":任意のファイルを取得(元のファイルは残ります)
- "ファイルの隔離":任意のファイルを隔離(隔離領域に移動しアクセス不可になります)
- "IOCスキャン": IOCスキャンの実行

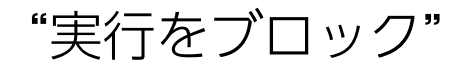

### ①アラートカードから、起動停止したいプロセスで、「実行をブロック」をクリック。

| ファイル      |                                                                  |
|-----------|------------------------------------------------------------------|
| 実行をブロック   | 隔離に移動する                                                          |
| 名前とサイズ    | C:\Users\admin\AppData\Local\Temp\sw_test.exe (7.1 кв)           |
| MD5       | b292cb6a44cf82c6d4d14eed5f02fcab                                 |
| SHA256    | 9f0e9367e1d24528e50fe78c335625049ffa588b4e68806f2b057190c2a7a3f8 |
| 信頼チェックの結果 | ⊗ ブロック                                                           |
| 作成日       | 2022/11/09 12:41:10                                              |
| 編集日       | 2022/11/09 12:41:10                                              |
| ファイル作成者   | WIN2019\admin                                                    |
|           |                                                                  |

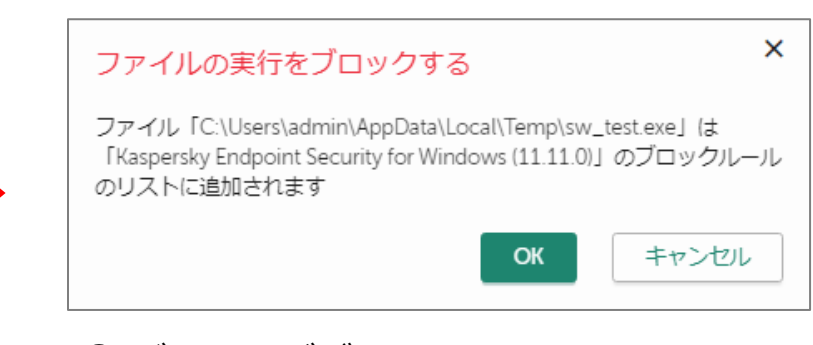

#### ② ダイアログボックスで。OKをクリック

#### ③ KES for Windows ポリシーの中に、ルールが作成されます。

| 十追加 学 標準 一次 削除                                                                    |        | ≌ フィルター   |
|-----------------------------------------------------------------------------------|--------|-----------|
| □ ステータス 名前                                                                        | 種別     | オブジェクトのパス |
| □ ○ 有効 [KillChain] md5 for C:\Users\admij\Desktop\vanquish-0.2.1\bin\vanquish.exe | 実行ファイル | /         |

実際にブロックするか、 記録するのみにするか 予めポリシーを決定しておきます。

| 実行防止                       |  |
|----------------------------|--|
| ● 実行防止が有効です                |  |
| 禁止されたオブジェクトを実行、または開いたときの処理 |  |
| ● ブロックしてレポートに書き込む          |  |
| ○ イベントの記録のみ                |  |

#### ①隔離したいプロセスで、「隔離に移動する」をクリック。

| ファイル      |                                                                  |
|-----------|------------------------------------------------------------------|
| 実行をブロック   | 隔離に移動する                                                          |
| 名前とサイズ    | C:\Users\admin\AppData\Local\Temp\sw_test.exe (7.1 кв)           |
| MD5       | b292cb6a44cf82c6d4d14eed5f02fcab                                 |
| SHA256    | 9f0e9367e1d24528e50fe78c335625049ffa588b4e68806f2b057190c2a7a3f8 |
| 信頼チェックの結果 | ⊗ ブロック                                                           |
| 作成日       | 2022/11/09 12:41:10                                              |
| 編集日       | 2022/11/09 12:41:10                                              |
| ファイル作成者   | WIN2019\admin                                                    |
|           |                                                                  |

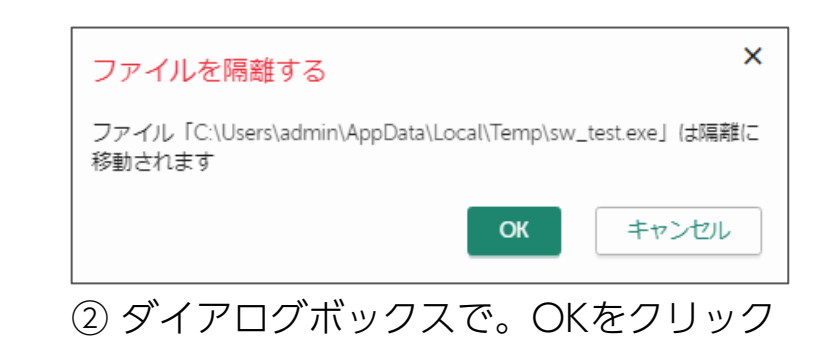

#### ③レポジトリの隔離に、隔離されます。

| 操作 / リポジトリ / 隔離    |                   |            |
|--------------------|-------------------|------------|
|                    |                   |            |
| ② 更新 × 削除 ④ ダウンロート | 🦌 📮 復元 🛛 カスペルスキーに | 三送信 🐷 スキヤン |
| □ ファイル名            | ステータス             | デバイス名      |
| <u>sw_test.exe</u> | ユーザーによる追加         | PC01       |

<u>既に削除が完了している、ブロックしたた めファイルがない場合など、隔離が行われ ない場合があります。</u> <u>バックアップに既にファイルが存在する場</u> 合もありますので、ご確認ください。

"コンピューターをネットワークから分離する"

#### ① アラートカードから、「コンピューターをネットワークから分離する」をクリック。

| コンピューター           |                                                           |                                  |
|-------------------|-----------------------------------------------------------|----------------------------------|
| コンピューターをネ         | ットワークから分離する コンピューターの分離を解除する                               | コンピューターをネットワークから分離する ×           |
| コンピューター名          | WORKGROUP\WIN2019                                         | WIN2019 台のコンピューターがネットワークから分離されます |
| ネットワークインター<br>ェイス | 7 192.168.1.22 00-0c-29-49-14-ed 127.0.0.1 00-00-00-00-00 | OK キャンセル                         |
| OS                | Microsoft Windows Server 2019(10.0.17763)                 |                                  |
| グループ名             | 管理対象デバイス                                                  | ② ダイアログボックスで。OKをクリック             |
| ポリシー名             | Kaspersky Endpoint Security for Windows (11.11.0)         |                                  |
|                   |                                                           |                                  |

③ 端末(host)に、 「ISOLATED FROM NETWORK」のタグが付与され、 端末が隔離されます。 隔離された状態では、ポリシーの設定で指定した、Isolation時のネットワーク許可 ルールに基づき動作します。

## 「ISOLATED FROM NETWORK」タグが付与され、隔離された端末の確認

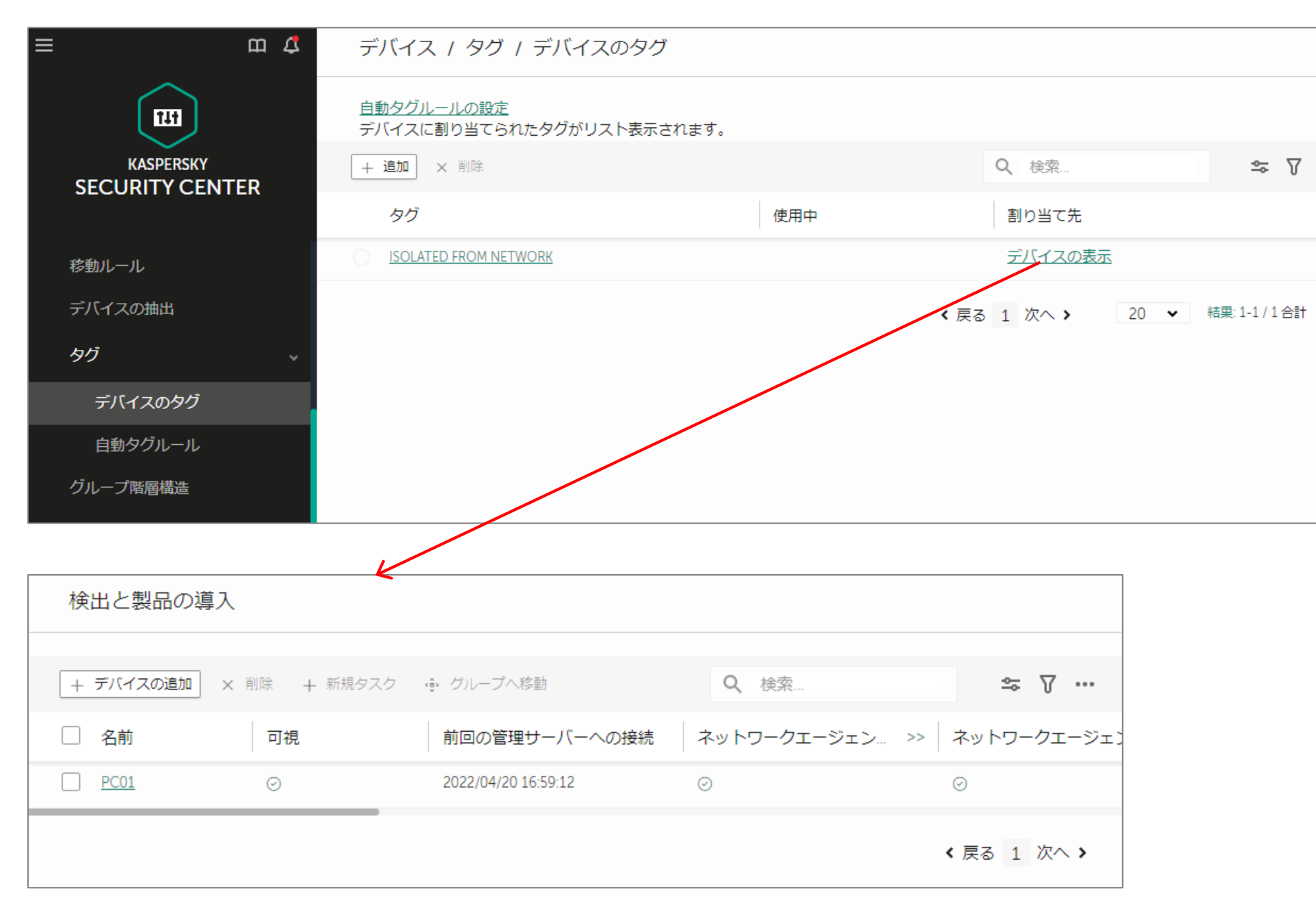

| <b>⋉</b> レポート                   |                                                          |                        |           | ? – 🗆 ×                  |
|---------------------------------|----------------------------------------------------------|------------------------|-----------|--------------------------|
| <                               |                                                          |                        |           |                          |
| ファイル脅威対策                        | Endpoint Detection and                                   | 1 Response             | アップデー     | トレポートを保存する               |
| ウェブ脅威対策                         | 重要度: 🚺 🛕 🛄 🔍 4                                           |                        |           |                          |
| メール脅威対策                         |                                                          |                        |           | )                        |
| ファイアウォール                        | 時刻: すべて 🖌 < 2021/                                        | 04/06 📺 2022/04/21 📺 > |           |                          |
| ネットワーク脅威対策                      |                                                          |                        |           |                          |
| 有害 USB 攻撃ブロック                   | 1ペントの日付 ↓                                                | 1ላንኑ                   | アフリケーション名 | アフリケーションのハス              |
| AMSI 保護                         | ▲ 今日(2022/04/20 16:36:19)                                | ネットワーク分離               |           |                          |
|                                 | (1) 今日 (2022/04/20 16:35:44)                             | アプリケーションの設定が変更されました    | avp.exe   | C:\Program Files (x86)\K |
| 0 2+1JF7J2/PD-1/                | (1) 今日(2022/04/20 15:00:29)                              | オブジェクトが削除されました         |           |                          |
| アダプティブアノマリーコントロール               | (1) 今日(2022/04/20 15:00:29)                              | オブジェクトが隔離されました         |           | I                        |
| アプリケーションコントロール                  | (1) 今日(2022/04/20 14:59:47)                              | タスクを開始しました             | avp.exe   | C:\Program Files (x86)\K |
| デバイスコントロール                      | ▲ 今日 (2022/04/20 14:50:07)                               | タスクが停止しました             | avp.exe   | C:\Program Files (x86)\K |
| ウェブコントロール                       |                                                          | _                      |           |                          |
| ₽ 970                           | ▲ 今日(2022/04/20 16:36:19)ネットワ                            | リーク分離                  |           |                          |
| 定義データベースのアップデート                 | イベント: ネットワーク分離<br>ユーザー種別: 未定義                            |                        |           |                          |
| 7++1                            | コンポーネント: Endpoint Detection and R<br>クライアントID: 833029775 | esponse                |           |                          |
|                                 |                                                          |                        |           |                          |
| 整合性ナエック                         |                                                          |                        |           |                          |
| Ø Detection and Response        |                                                          |                        |           |                          |
| Endpoint Detection and Response |                                                          |                        |           |                          |

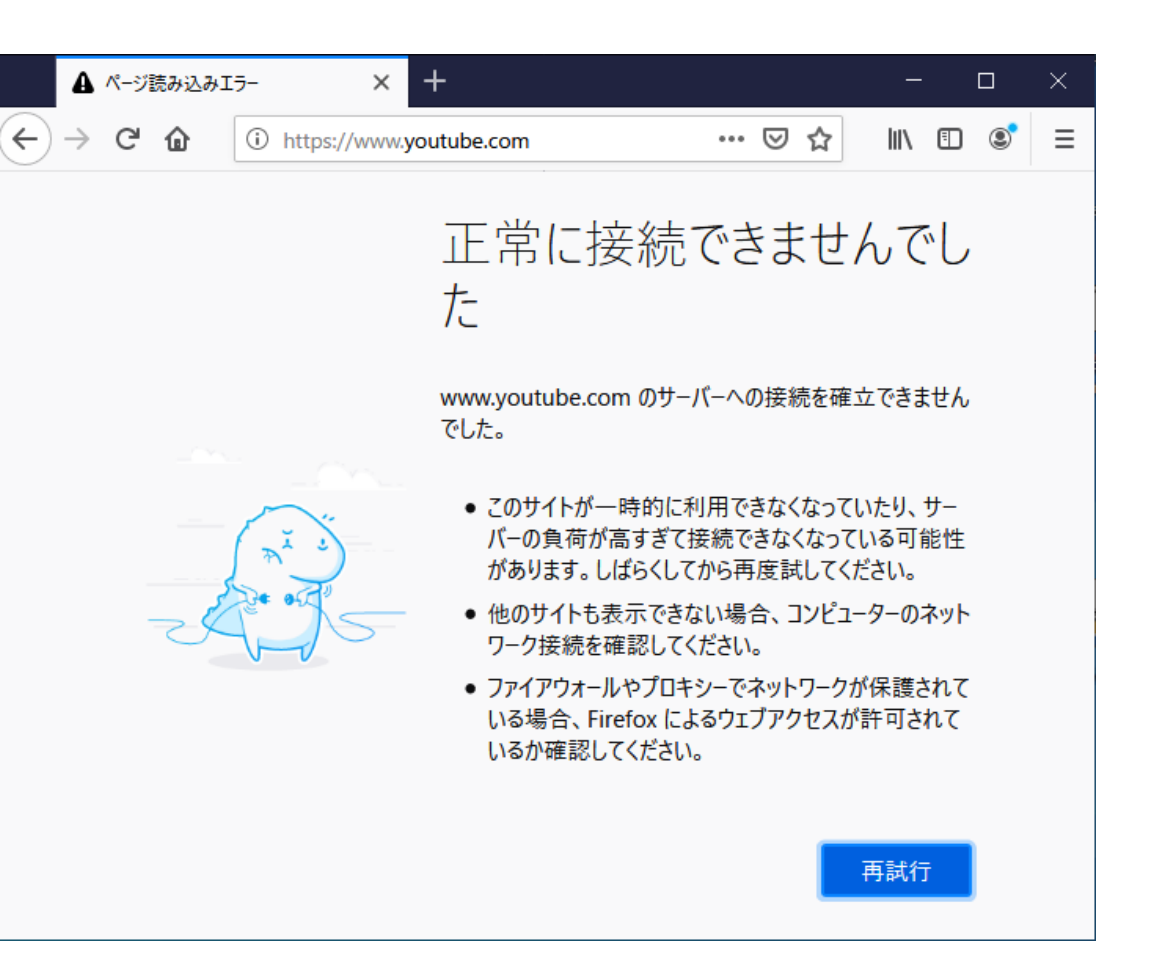

# "プロセスの終了":起動しているプロセスの停止

### ①プロセスの終了タスクを作成します。

|                                                  |   | - |
|--------------------------------------------------|---|---|
| 新規タスク                                            |   |   |
| アプリケーション                                         |   |   |
| Kaspersky Endpoint Security for Windows (11.7.0) | ~ |   |
| タスク種別                                            |   |   |
| プロセスの終了                                          | ~ |   |
|                                                  |   |   |
| プロセスの終了                                          |   |   |
| タスクを割り当てるデバイスの選択 🛄                               |   |   |
| ● 管理グループにタスクを割り当てる                               |   |   |
| ○ デバイスのアドレスを手動で指定するか、リストからアドレスをインポートする           |   |   |
| ○ デバイスの抽出にタスクを割り当てる                              |   |   |

## ② プロセスの終了タスクのプロパティに、ファイルパスをペーストします。

| ⑦ プロセスの終了                       |
|---------------------------------|
| 全般 履歴 設定 アプリケーション設定 スケジュール 変更履歴 |
| プロセスの終了                         |
| 処理を終了するファイルを指定してください            |
| パスとハッシュを使用したプロセスの強制終了  ~        |
| 完全パスを使用したプロセスの強制終了              |
| パスとハッシュを使用したプロセスの強制終了           |
| MD5 *                           |
| ファイルのチェックサム                     |
|                                 |
| プロセスのファイルまたはフォルダーの完全パス          |
|                                 |
| □ パスの大文字小文字を区別する                |
|                                 |

### ファイルを選択し、「IOCの作成」をクリック

| + 10C の1 | 作成                  |             |                                                                                | 誓 フィルター |
|----------|---------------------|-------------|--------------------------------------------------------------------------------|---------|
|          | 時刻                  | 種別          | オブジェクト                                                                         |         |
|          | 2022/04/11 16:24:35 |             | C:\Users\admii\Decktop\bestert_amei.pc1                                        |         |
|          | 2022/04/11 10.24.33 |             | C. Tosers (admin) (Desktop) (Dsstest_amsr.psr                                  |         |
|          | 2022/04/11 16:25:41 | ♀ プロセスの開始   | <u>C:\Program Files\7-Zip\7zG.exe</u>                                          |         |
|          | 2022/04/11 16:26:02 | ◎ プロセスの開始   | <u>C:\Program Files\7-Zip\7zG.exe</u>                                          |         |
|          | 2022/04/11 16:35:34 | ♥ プロセスの開始   | <u>C:\Program Files\7-Zip\7zG.exe</u>                                          |         |
|          | 2022/04/11 16:35:40 | ♥ プロセスの開始   | <u>C:\Users\admij\Desktop\SniffPass.exe</u>                                    |         |
|          | 2022/04/11 16:42:15 | ♥ プロセスの開始   | <u>C:\Users\admij\Desktop\hookanlz.exe</u>                                     |         |
|          | 2022/04/11 16:43:37 | ♥ プロセスの開始   | <u>C:\Program Files\7-Zip\7zG.exe</u>                                          |         |
|          | 2022/04/13 11:28:51 | ♥ プロセスの開始   | <u>C:\Users\admij\Desktop\Ps2_Keyboard_Polling\kbd.exe</u>                     |         |
|          | 2022/02/04 16:38:16 | ♥ プロセスの開始   | <u>C:\Windows\System32\winlogon.exe</u>                                        |         |
|          | 2022/02/04 16:54:43 | 🛙 ファイルのドロップ | <u>C:\Users\admij\AppData\Roaming\Microsoft\Windows\Recent\sw_test.zip.lnk</u> |         |
|          | 2022/02/04 16:54:56 | 🛿 ファイルのドロップ | <u>C:\Users\admij\Desktop\sw_test</u>                                          |         |
| _        | 0000/00/04 40 55 44 | <b>a</b>    |                                                                                |         |

loCスキャンによる痕跡検知時に取る、 アクションの設定

| IOC スキャンタスク                                                                            |     |
|----------------------------------------------------------------------------------------|-----|
| スキャン条件                                                                                 |     |
| ● OR (見つかった IOC のいずれか)                                                                 |     |
| <ul> <li>AND (見つかった IOC すべて)</li> </ul>                                                |     |
| IOC データ:                                                                               |     |
| 名前: Trojan-PSW.Win32.XShadow.b                                                         |     |
| 説明: Trojan-PSW.Win32.XShadow.b PC01 2022-04-<br>13T02 <sup>:</sup> 28 <sup>:</sup> 597 |     |
| 文書: FileItem                                                                           |     |
| IOC: FileItem/Md5sum                                                                   |     |
| IOC 検知時の処理<br>✔ コンピューターをネットワークから分離する                                                   |     |
| □ 簡易スキャンを実行する                                                                          |     |
| <ul> <li>コピーを隔離に移動し、オブジェクトを削除する</li> </ul>                                             |     |
|                                                                                        |     |
|                                                                                        |     |
|                                                                                        |     |
|                                                                                        |     |
|                                                                                        |     |
|                                                                                        | FEC |
|                                                                                        | -גע |